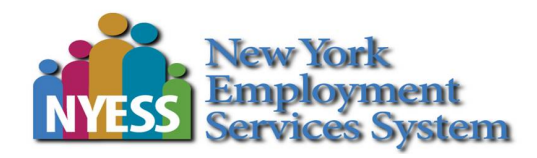

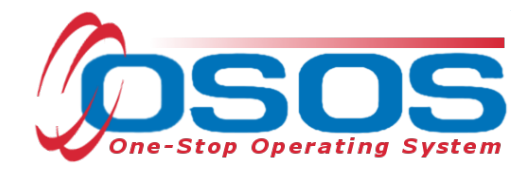

# Gun Violence Prevention (GVP) Local Initiative OSOS Guide

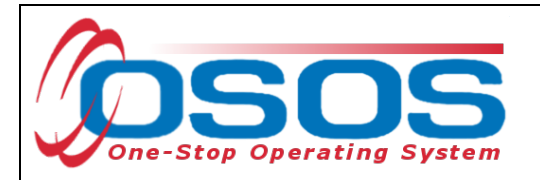

## Table of Contents

| Purpose                                              | 1    |
|------------------------------------------------------|------|
| Searching for the Customer                           | 2    |
| Quick Search                                         | 3    |
| Basic Customer Record                                | 9    |
| Basic Customer Record Details                        | . 10 |
| Case Notes                                           | . 16 |
| Comprehensive Assessment                             | . 17 |
| Services                                             | . 21 |
| Entering an Achievement Objective for Youth Services | . 21 |
| Entering the Service                                 | . 23 |
| Closing a Service                                    | . 34 |
| Outcomes                                             | . 36 |
| Training Outcomes                                    | . 36 |
| Employment Outcomes                                  | . 38 |
| Resources and Assistance                             | . 42 |

# PURPOSE

New York State Department of Labor (NYSDOL) is partnering with Local Workforce Development Areas (LWDAs) to provide job training, credentialing and placement in goodpaying jobs to young workers between the ages of 18 and 24, at least 75% of whom must reside in zip codes impacted by high rates of gun violence. In addition to each area's existing referral network, youth will be referred by trusted community service providers with priority given to referrals from gun violence interveners and other anti-gun violence advocacy organizations.

This effort is one part of Governor Cuomo's first-in-the-nation gun violence disaster emergency and comprehensive strategy to build a safer New York. This initiative treats gun violence as a public health crisis and includes short-term solutions as well as long-term strategies that focus on community-based intervention and prevention strategies to break the cycle of violence.

The One-Stop Operating System (OSOS) is the primary case management system used for tracking all services provided to customers throughout the Workforce Development System. OSOS collects substantial information from customers, businesses, and training providers. This information is also used to prepare required State and Federal reports.

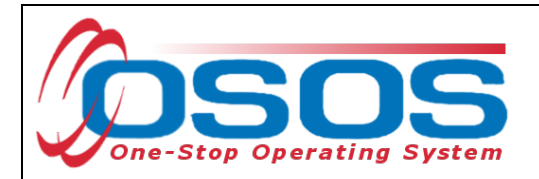

This guide provides instructions on how to conduct the OSOS data entry for the Gun Violence Prevention (GVP) Local Initiative.

# SEARCHING FOR THE CUSTOMER

When staff enter customer data into OSOS, it is important to determine if a record already exists for the customer. In addition, there may be instances where there are two existing records, or duplicate records, for the customer. When this occurs, we often see that one account has a Social Security Number and one does not. Following the instructions below ensures that any duplicate records can be found and addressed accordingly.

Searches are performed within the **Customer Search** window, in the **Customer** module.

While searches are most commonly performed from the **Quick Search** tab, any of the active tabs can be used in the search process. In addition, once you are case managing a customer, and their Customer ID is known, you may search for the customer using the Customer ID field.

| SSN 1                                       | Customer ID<br>ID 1                         |         |                                                                                               |      | - 1 |
|---------------------------------------------|---------------------------------------------|---------|-----------------------------------------------------------------------------------------------|------|-----|
| Enter or paste one or<br>more SSNs.<br>More | Enter or paste one of<br>more Customer IDs. | r ~     | Partial SS<br>Last Nar<br>First Nar<br>Middle Init<br>Birth Da<br>Usernar<br>Email Exis<br>Em | SN   |     |
| OSOS ID Vet Status                          | Seeker Name CN                              | SA CMSS | WIOA                                                                                          | WSIO | TAA |

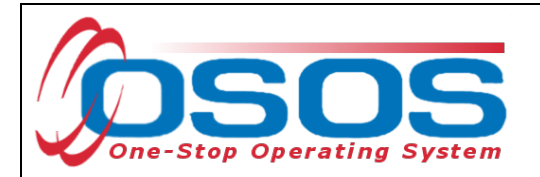

## QUICK SEARCH

A customer search is most commonly performed from the **Customer Search** window, **Quick Search** tab. There are numerous ways a customer search can be conducted depending on the information the staff has obtained. Staff will mainly search by **Customer Full** or **Partial Name**.

## SEARCHING BY CUSTOMER FULL OR PARTIAL NAME

Staff may search for a customer record by full or partial name. Enter as much information as is known in the **Last Name** and **First Name** data fields.

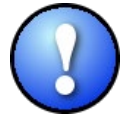

As a best practice, staff should perform a name search for any customer they are working with to determine if duplicate OSOS records exist for the same customer. If a duplicate record is found, please contact <u>help.osos@labor.ny.gov</u>.

## Click the Search button.

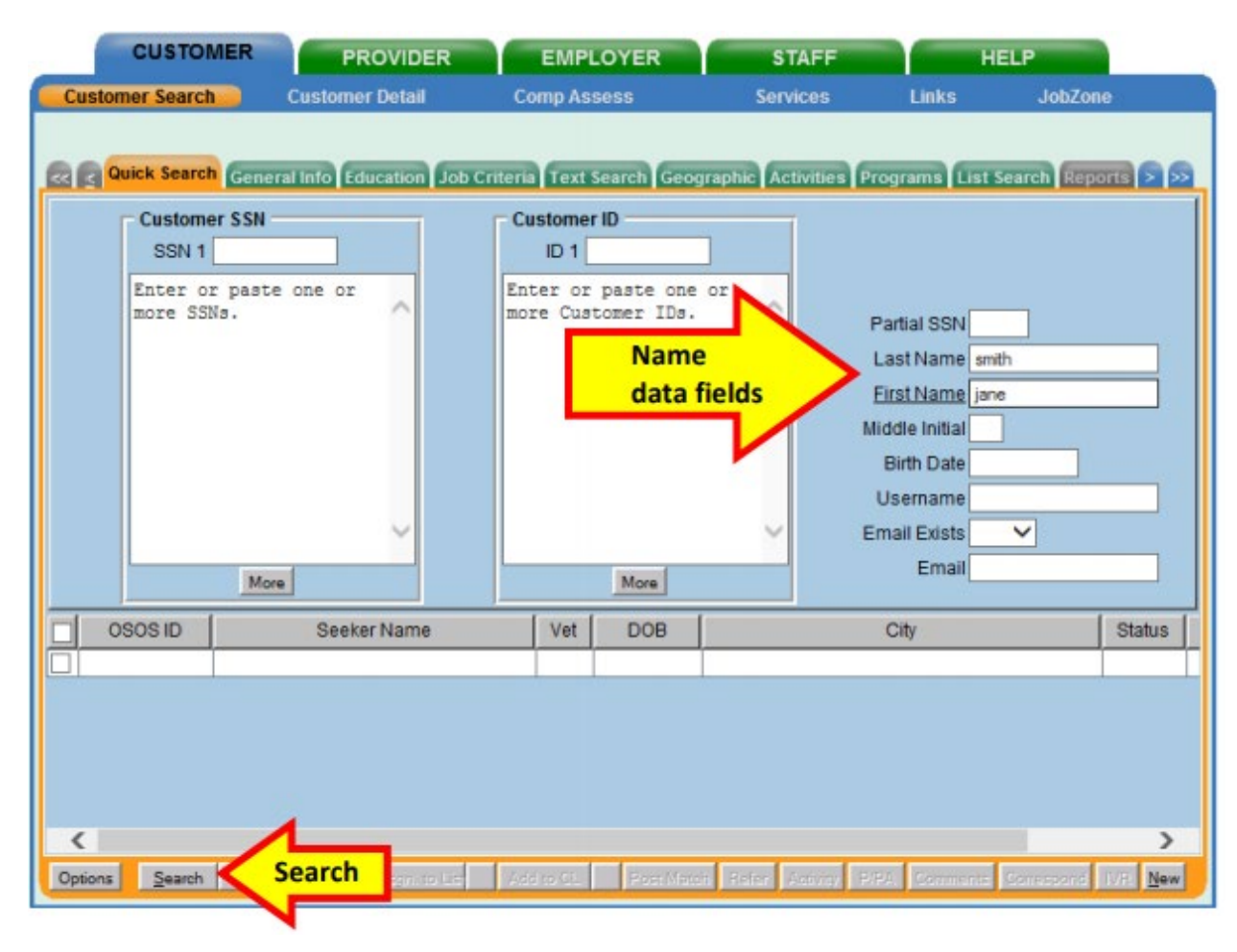

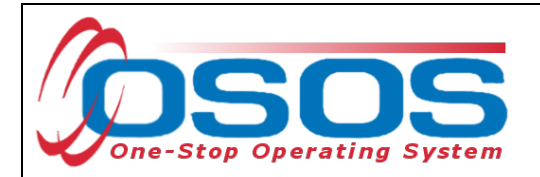

If there is only one result returned, OSOS will display the customer's record. It will default to the **General Information** tab of the **Customer Detail** window.

| CUSTOMER              | PROVIDE         | R EMPLOYER                    | STAFF              | HELP                            |
|-----------------------|-----------------|-------------------------------|--------------------|---------------------------------|
| Customer Search       | Customer Detail | Customer Detai                | Services           | Links Job7                      |
| Smith, Jane           |                 | 5. 05                         | 0.5 ID: NY01494327 | 76 1 of 1                       |
| Gen. Info             | neral Info      | A Objective Work Hist. Ed/Lic | Skills Saved Searc | hes Activities Comments Te > >> |
| Customer Data         | Active V        | ob Seeker Active              |                    | Ethnic Heritage & Race          |
| •Username testsmith12 | 3               | Password password             | Merge              | Education & Employment          |

If there is more than one customer record matching the search criteria, the customers' information will be displayed in the window below the data entry fields.

| Customer SSN     SSN 1       Enter or paste one or more SSNs.     ID 1       More     More | Partial SSN<br>Last Name smith<br>First Name jane |  |  |  |  |  |  |  |
|--------------------------------------------------------------------------------------------|---------------------------------------------------|--|--|--|--|--|--|--|
| More                                                                                       | Birth Date Username imail Exists Fmail            |  |  |  |  |  |  |  |
|                                                                                            | Title Bar                                         |  |  |  |  |  |  |  |
| OSOS ID Seeker Name Vet DOB                                                                | Office                                            |  |  |  |  |  |  |  |
| NY011664134 Smith, Jane No 11/15/1971 PATCHOGUE                                            | Active A                                          |  |  |  |  |  |  |  |
| NY011668521 Smith, Jane M No 06/01/1980 TROY                                               | Active                                            |  |  |  |  |  |  |  |
| <                                                                                          |                                                   |  |  |  |  |  |  |  |

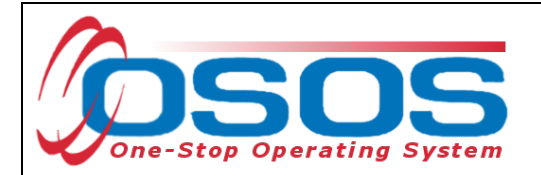

If the search yields more than one result, staff can view all the records by first clicking on the check box in the top left-hand corner of the gray title bar. This will select all the results. Staff can then click on **Detail** at the bottom of the screen to review all selected customer records.

| OSOS ID DOB Status Office                                                                                                    |          |
|----------------------------------------------------------------------------------------------------|----------|
| VY015298310 01/01/19 Active Schenectady County Career Center                                                                                                    |          |
| NY015298309 01/01/19 Active Schenectady County Career Center                                                                                                    |          |
| NY015298322 01/01/19 Active Schenectady County Career Center                                                                                                    |          |
| NY015298317 01/01/19 Active Schenectady County Career Center                                                                                                    |          |
| NY015298312 01/01/19 Active Schenectady County Career Center                                                                                                    |          |
| NY015298308 01/01/19 Active Schenectady County Career Center                                                                                                    |          |
| N 015298320 01/01/19 Active Schenectady County Career Center                                                                                                    | <b>~</b> |
| 045000000 04/01/14 Active Uniondale Union Free School District                                                                                                    | -        |
| Detail                                                                                                    | lew      |
|                                                                                                    |          |
| NY015298317       01/01/15       Active       Schenectady County Career Center         NY015298312       01/01/15       Active       Schenectady County Career Center         NY015298308       01/01/15       Active       Schenectady County Career Center         NY015298320       01/01/15       Active       Schenectady County Career Center         NY015298320       01/01/15       Active       Schenectady County Career Center         NY015298320       01/01/15       Active       Schenectady County Career Center         Other Conservation       01/01/15       Active       Schenectady County Career Center         Detail       L       Post Match       Refer       Activity       P/PA       Comments       Correspond       IVR |          |

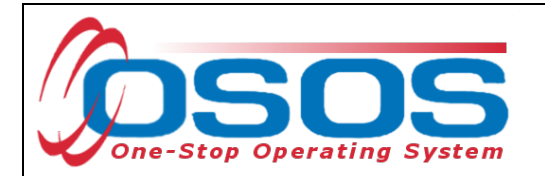

OSOS will display the customer record of the first customer selected. Use the arrows at the top right corner of the screen to toggle through the customer records. Staff can review the records to identify the customer they were searching for, as well as to identify potential duplicate records.

| CUSTOM                                                                                | R PROV                                                        | IDER                                  | EMPLOYER                                    | STAR                 | FF             | HELP                                                                                   |
|---------------------------------------------------------------------------------------|---------------------------------------------------------------|---------------------------------------|---------------------------------------------|----------------------|----------------|----------------------------------------------------------------------------------------|
| Customer Search                                                                       | Customer De                                                   | tail Co                               | omp Assess                                  | Service              | s              | Links CareerZone                                                                       |
| Smith, Jane                                                                           |                                                               | SSN:                                  | C                                           | SOS ID: NY01         | То             | ggle Arrows 1 of 4® 🕀                                                                  |
| Gen. Info                                                                             | bility Add'I Info Pgr                                         | ns/PA Objectiv                        | e Work Hist. Ed/l                           | ic Skills Save       | 1 Search       | nes Activities Comments Te > >>                                                        |
| Customer Data                                                                         | tatus Active V                                                | Job Seeker                            | Active V                                    | Maure                |                | Ethnic Heritage & Race                                                                 |
| ast Name Smth                                                                         | 101123                                                        | Password P                            | lane                                        | Merge                |                | Education & Employment                                                                 |
| Date of Birth 06/0                                                                    | 1/1980 Gender F                                               | emale V                               | Portfolio Lvl. Job                          | Zone Adult           |                | HS + 2 vr Associates Degree                                                            |
| Address 123 M                                                                         | ain Street                                                    |                                       |                                             |                      | ~              | School Status<br>Not Attending School; Secondary Scho V                                |
| City Aban<br>County Aban<br>Phone 518                                                 | / ✓ Cor<br>555-5555 Ext                                       | State New Yo     United State     Alt | es V<br>Ext Fa                              | tip 12206<br>Metro V | U              | Employment Status Not Employed Inderemployed                                           |
| Email janesr<br>URL                                                                   | nith@test.edu                                                 |                                       |                                             |                      | ~ +            | Contact Preferences                                                                    |
| ●U.S. Citizen<br>Enrolments JZ/C                                                      | Z Manager 🗌                                                   | ·                                     | Add to Case Los                             | ed                   | 6              | Ose Postal     Fax     Pri. Phone     Email     Alt. Phone     Resume Contact Info     |
| Customer Assigner<br>Staff Assigner<br>WIB Assigner<br>Agency<br>Office<br>UI Claiman | nent<br>Albany/Rensselaer/So<br>Department of Labor<br>ALBANY | chenectady Counti                     | Change  Change Change Office Work/Beenth/Re | oord inte            | Pr<br>ernet Re | Registered 03/08/2017<br>Origin Staff<br>Profiled<br>ofiled Date<br>esume Confidential |
| Save Start Match                                                                      | ervises Comp Asses                                            | Activity I.A. Refe                    | errals Correspond                           | IVR Bet to Srch      | Comme          | nts Tag Resume Sched Message                                                           |

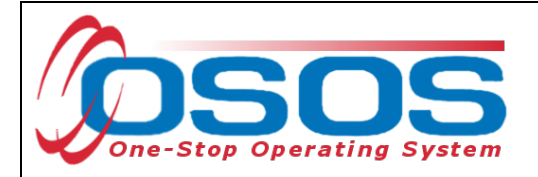

## SEARCHING BY FULL SOCIAL SECURITY NUMBER OR NY ID

Once staff are case managing a particular customer, they can search by **Customer SSN** or **Customer ID** in the **Quick Search** tab to find the customer record.

Then click the **Search** button at the bottom of the screen.

| Customer Search<br>Quick Search<br>Customer S<br>SSN SSN 1<br>Enter or p<br>more SSNa. | Customer Search<br>Quick Search | Comp A  | ssess<br>t Search Geogr<br>er ID<br>011668521<br>r paste one<br>stomer IDs. | Services       | Links Programs List Partial SSN Last Name First Name Middle Initial Birth Date Username Email Exists Email | JobZone             |
|----------------------------------------------------------------------------------------|---------------------------------|---------|-----------------------------------------------------------------------------|----------------|----------------------------------------------------------------------------------------------------|---------------------|
|                                                                                        | More                            |         | More                                                                        |                | Linda                                                                                                    |                     |
|                                                                                        | Seeker Name                     | Vet     | DOB                                                                         |                | City                                                                                                    | Status              |
| Qptions Search                                                                         | Search                          | Accesso | Post // Pict                                                                | Refer Activity | P/PA Comments                                                                                              | Correspond IV/2 New |

If there is a matching record, OSOS will display the customer's record. If there is no matching record, the system will display **No Matches Found** in the upper right-hand corner.

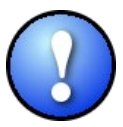

The search can be based on either SSN or ID number, but it cannot be based on both. Including data in both the **Customer SSN** field and the **Customer ID** field will result in an error message.

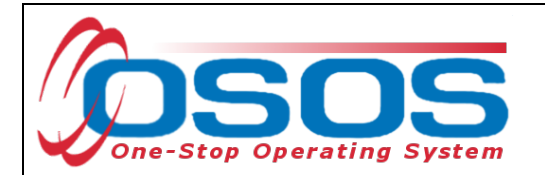

If an existing customer record cannot be found, click the **New** button at the bottom of the screen to create a new customer record.

| Customer Search     Customer Detail     Comp Assess     Services     Links       Image: Customer Search     General Info     Education     Job Criteria     Text Search     Geographic     Activities     Programs     List Search     Report       Customer SSN     Customer ID     ID 1     ID 1     ID 1     ID 1 |         |
|----------------------------------------------------------------------------------------------------|---------|
| Quick Search     General Info     Education     Job Criteria     Text Search     Geographic     Activities     Programs     List Search     Report       Customer SSN     Customer ID     ID 1     ID 1                                                                                                    | ts > >> |
| Quick Search     General Info     Education     Job Criteria     Text Search     Geographic     Activities     Programs     List Search     Report       Customer SSN     Customer ID     ID 1     ID 1     ID 1     ID 1                                                                                            | ts > >> |
| Customer SSN Customer ID                                                                                                    |         |
| SSN 1 ID 1                                                                                                    |         |
|                                                                                                    |         |
| Enter or paste one or Enter or paste one or                                                                                                    |         |
| more SSNs. more Customer IDs. Partial SSN                                                                                                    |         |
| Last Name                                                                                                    |         |
| First Name                                                                                                    |         |
| Middle Initial                                                                                                    |         |
| Birth Date                                                                                                    |         |
|                                                                                                    |         |
|                                                                                                    | — I     |
| More                                                                                                    |         |
| Seeker Name OSOS ID Status DOB Office                                                                                                    |         |
|                                                                                                    |         |
|                                                                                                    |         |
|                                                                                                    |         |
|                                                                                                    |         |
|                                                                                                    | ~       |
| Options Search - Clear Detail Asgn. to List Add to CL Post Match Refer Activity P/PA New                                                                                                    | New     |

For detailed information on searching for a customer record, please see the <u>Performing a</u> <u>Customer Search OSOS Guide</u>.

For detailed information on creating a customer record, please see the <u>Creating a Basic</u> <u>Customer Record OSOS Guide</u>.

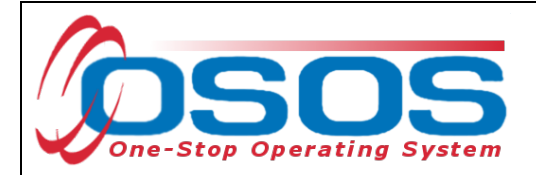

# **BASIC CUSTOMER RECORD**

Creating or updating a basic customer record requires data entry in seven tabs. These tabs are located in the **Customer** module, **Customer Detail** window. They are:

- Gen. Info tab (General Information)
- Eligibility tab
- Add'l Info tab (Additional Information)
- Objective tab
- Work Hist. tab (Work History)
- Ed/Lic tab (Education/Licenses)
- Skills tab

| CUST                    | TOMER PROV                                | IDER EMPL                  | OYER                  | STAFF          |            | HELP                |                |
|-------------------------|-------------------------------------------|----------------------------|-----------------------|----------------|------------|---------------------|----------------|
| Customer Sea            | rch <u>Customer Detai</u>                 | Comp Assess                | Serv                  | vices          | Links      | JobZone             | NextGen        |
| Parker, John            |                                           | S SN: ***-**-32            | 0\$0\$                | ID: NY01674    | 7525       |                     | 1 of 1         |
| Gen. Info               | Bigibility Add'I Info Par                 | ns/PA Objective Work       | Hist. Ed/Lic Ski      | ills Saved Se  | arches Ac  | tivities Commen     |                |
| Customer Da             | ita                                       |                            |                       |                | 1          | F-1 - 1             |                |
| <ul> <li>SSN</li> </ul> | ●Status Active 🗸                          | Job Seeker Active          | ~                     |                |            | Ethnic Heritage & I | Race           |
| ●U sernam e             | parkeree                                  | Password park 7890         |                       | Merge          | Educat     | tion & Employmen    | nt             |
| ●LastName               | Parker                                    | ●First Name John           |                       | MI             | ●Educat    | tion Level          |                |
| Date of Birth           | 05/01/2004 • Gender M                     | lale 💙 🏽 Portfoli          | io Lvi. JobZone Ad    | dult 🗸         | 10 Grade   | 2                   | ~              |
| ●Address                | 123 Main Street                           |                            |                       |                | School     | Status              |                |
|                         |                                           |                            |                       | $\sim$         | In-school  | , Secondary School  | or Less 🗸      |
| ●C ity                  | Anytown                                   | State New York             | ✓ ●Zip 123            | 345            | ●Em ploy   | ymentStatus         |                |
| County                  | Onondaga 🗸 Co                             | untry United States        | ✓ Metro               | ~              | Not Empl   | oyed                | <b>`</b>       |
| Phone                   | e 518-555-5555 Ext.                       | Alt Ext.                   | Fax                   |                | Underem    | ı ployed 🚬 🗡        |                |
| Em ail                  | test@testmail.com                         |                            |                       | v              | Long Ter   | rm Unem ployed      | <u> </u>       |
| URL                     |                                           |                            |                       |                | V Use      | Postal Fax          | ,              |
| ●U.S. Citizer           | n 🗸                                       |                            |                       |                | Pri, F     | Phone Em            | ail            |
| Enrolments              | JZ/CZ Manager 🗌                           | Add                        | to Case Load          |                | Alt. P     | hone Resume         | e Contact Info |
| Customer As             | signment                                  |                            |                       |                | - ,        |                     |                |
| Staff Ass               | igned KLINE, REBECCA                      | Char                       | ige 🔻                 |                | Registe    | ered 07/30/2021     |                |
| WIB Ass                 | igned Albany/Rensselaer/S                 | chenectady Counties        |                       |                | Or         | igin Staff          |                |
| Ļ                       | gency Capital District WAE                | Char                       | ige                   |                | Prof       | filed               |                |
|                         | Office Albany Career Central              | Offic                      | De                    |                | Profiled D | ate                 |                |
| UICla                   | iim ant None (Not Claiming UI             | VVa4                       | k Search Record       | Interne        | etResume   | Confidential        |                |
| <u>S</u> ave Start Ma   | tch Ser <u>v</u> ices Comp <u>A</u> sses: | Activity I.A. Referrals Co | rrespond IVR <u>F</u> | Ret to Srch Co | mments Ta  | g Resume Sche       | ed Message     |

All required fields in OSOS are indicated by a green dot 
in front of the field name.

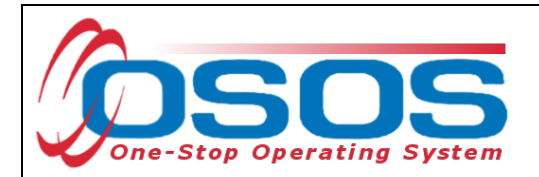

To save the basic customer record, all required fields must be completed. However, to best serve the customer, staff should always enter as much information as possible.

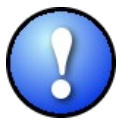

Do not click Save until all the required information, in all tabs, is recorded for the complete basic customer record. If Save is selected before the data is completely entered, it will generate an error message. If this error message does appear, you will still be able to continue with the record by clicking OK and continuing to enter the information. Instead, when creating the customer record, simply select the next appropriate tab. Click Save when all the required information has been entered.

Staff must review all of the information in the customer record each time they work with the customer. This ensures that the record reflects the most up to date and accurate information.

## BASIC CUSTOMER RECORD DETAILS

For detailed instructions on creating a basic customer record, please see the <u>Creating a Basic</u> <u>Customer Record OSOS Guide</u>.

Below are some noteworthy points for filling out the tabs located within the **Customer Detail** window.

## **General Info Tab**

• **SSN**: The SSN field is located "behind" a button in order to keep it as confidential as possible. When the customer provides their SSN it must be entered. Having an SSN in OSOS is very important because customer SSNs are used to match against wages and determine if the customer is employed. Entering a customer's SSN also helps prevent duplicate records.

|                       | CUSTOMER                                      | PROVIDER        | R EM PLOYER                              | STAFF    |       | HELP                 |         |
|-----------------------|-----------------------------------------------|-----------------|------------------------------------------|----------|-------|----------------------|---------|
| Custom                | er Search 🧧                                   | Customer Detail | Comp Assess                              | Services | Links | JobZone              | NextGen |
| Parker, 、             | John                                          | 🗿 SSN Webpag    | e Dialog                                 | ;        | < !5  | 1                    | of 1    |
| Re R G                | en. Info Eligibili                            | SSN             |                                          |          | hes   | Activities Comments  | Te > >> |
| Custo<br>Custo<br>Use | om er Data<br>SSN • Stat<br>ern am e parkeree | IS              | SSN 12345-6789<br>Confirm SSN 12345-6789 |          | Ed    | Ethnic Heritage & Ra | œ       |
| ●Last                 | Name Parker                                   | N               | otDisdosed 🔄                             |          | ₽E d  | ucation Level        |         |
| D ate                 | of Birth 05/01/2                              |                 | Ok Cancel                                |          | 10 0  | Grade                | ~       |
| Ac                    | dress 123 Main                                | 5,              |                                          |          | Sc    | hool Status          |         |

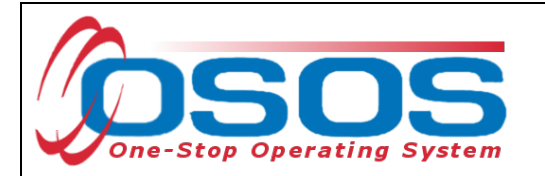

• Ethnic Heritage & Race: Select the Ethnic Heritage & Race button. If the customer provides Ethnic Heritage and/or Race information, select the most appropriate choice. If no information is provided, select Not Disclosed. This information is also located "behind" the button in order to keep it as confidential as possible.

| _         | CU STOMER PROVIDER                                                                    | EM PLOY ER | STAFF                   | HELP                                                        |                       |
|-----------|---------------------------------------------------------------------------------------|------------|-------------------------|-------------------------------------------------------------|-----------------------|
| Cu<br>Par | Ethnic Heritage and Race Webpage Dialog                                               |            | $\times \frac{nks}{25}$ | JobZone                                                     | NextGen<br>1 of 1     |
|           | Ethnic Heritage and Race                                                              |            | che                     | s Activities Comme                                          | nts Te > >>           |
| Γ         | Ethnic Heritage     Hispanic or Latino     N of Hispanic or Latino     N of Disclosed |            | - E                     | Ethnic Heritage &                                           | Raœ                   |
|           | ■Race<br>□ Alaskan or American India                                                  |            | •E<br>10<br>•S          | ducation Level<br>Grade<br>chool Status                     | ~                     |
|           | ☐ Asian<br>☐ Black or African American<br>☐ Hawaiian or Pacific Island                | er         | In-<br>•E               | school, Secondary School<br>m ployment Status<br>t Employed | or Less V             |
|           | ☐ White<br>☑ N ot Disclosed                                                           |            | Und                     | derem ployed v<br>Ig Term Unem ployed                       | ~                     |
|           |                                                                                       |            | - •                     | Contact Preferences<br>Use Postal Fax                       |                       |
|           | Ok Cancel                                                                             |            |                         | Pri. Phone Em                                               | ail<br>e Contact Info |

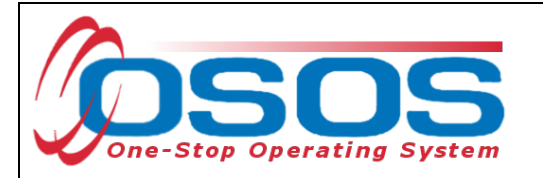

- **Portfolio Level** A new record will default to **JobZone Adult**. You may keep this designation and therefore create the JobZone account along with the new OSOS record. Or, if the youth is younger than 18, you can choose the highest level of education completed (ex: **Tenth Grade**) in order to create a CareerZone account along with the new OSOS record.
- Username and Password While this is a required field, any record with Portfolio Lvl set to JobZone will not use these fields for JobZone access. All Portfolio Lvls other than JobZone Adult will use these fields as login credentials for CareerZone. Any unique username and any password may be entered in these fields, as long as they are at least 6 characters in length.

| CU STOMER PROV                                          | IDER EM PLOY EF                          | R STAFF                                   | HELP                             |
|---------------------------------------------------------|------------------------------------------|-------------------------------------------|----------------------------------|
| Customer Search 🦲 Customer Detail                       | Comp Assess                              | Services                                  | Links JobZone NextGen            |
| Parker, John                                            | SSN: ***-**-3232                         | O SO S ID: NY016747                       | 7525 1 of 1                      |
| Customer Data                                           | ns/PA Objective Work Hist.               | Sixth Grade                               | arches Activities Comments Te >> |
| SSN      Status Active      Status Active      parkeree | Job Seeker Active      Password park7890 | Eghth Grade<br>Ninth Grade<br>Tenth Grade | Ethnic Hentage & Race            |
| LastName Parker                                         | ●FirstName John                          | Beventh Grade<br>Twelfth Grade            | •Education Level                 |
| ●Date of Birth 05/01/2004 ●Gender M                     | ale 💙 • <u>Portfolio Lvl.</u>            | JobZone Adult                             | 10 Grade 🗸                       |
| Address 122 Main Street                                 | 1                                        |                                           | School Status                    |

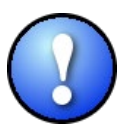

Note: If you are creating a new customer record, the Portfolio Level selected should reflect the highest grade level that the youth has completed. If an OSOS record already exists for the youth, **do not change the Portfolio Level in OSOS**.

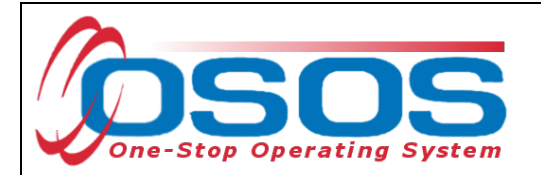

## Additional Info Tab

**Veteran Status** is the only required field on this tab. Additional information entered on this tab can be used to match customers to relevant job postings.

#### Programs / PA Tab

• This tab does not contain any required information. If the participant is receiving public assistance use the check box next to the title, and then fill in the **Reg Date**. If the customer is unsure of when they began receiving public assistance, ask them for their best approximation.

#### **Objective Tab**

Desired O\*Net: At least one O\*Net title is required. Click the Add a Job Title button. Then, click the O\*Net Titles button. This opens the Select O\*Net Webpage Dialogue box. Use the Keyword search at the bottom or the O\*Net folder hierarchy to find the job title most closely related to the employment the participant is seeking as a result of the GVP Local Initiative. Check the box next to the job title. Then click Select.

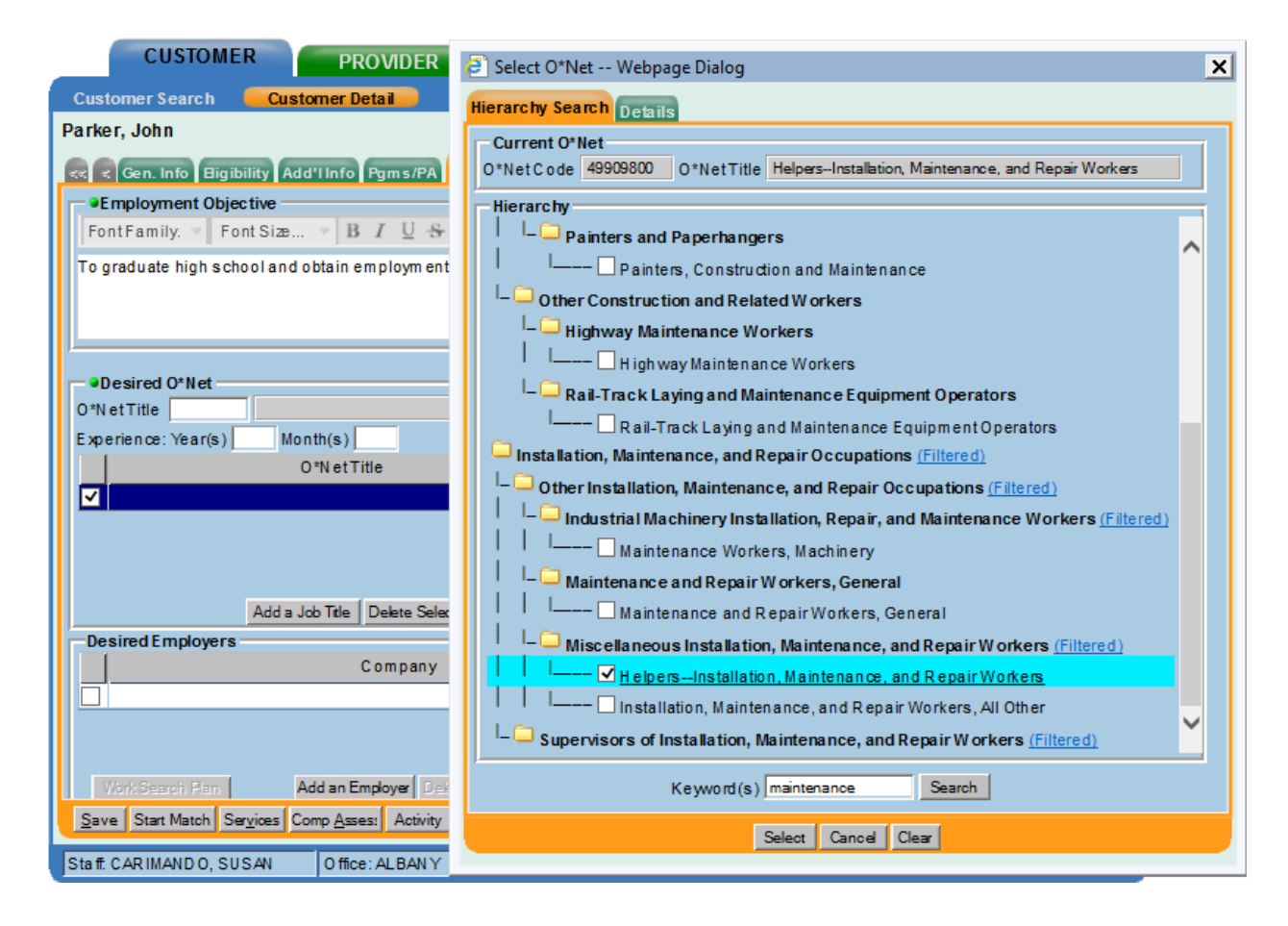

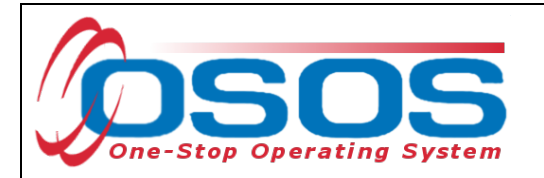

## Work History Tab

Select New Job Entry to enter a work history for the customer. Enter all required fields and any additional information provided by the customer. Since the population served under the GVP Initiative are youths and young adults, they may not have a work history. If the customer does not have any Work History, select No Information Provided.

| CU                           | ISTOMER PROV                                | IDER EMPLOYE                   | ER STAFF                       |                 | HELP             |              |
|------------------------------|---------------------------------------------|--------------------------------|--------------------------------|-----------------|------------------|--------------|
| Customer S                   | earch 🧧 Customer Deta                       | Comp Assess                    | Services                       | Links           | JobZone          | NextGen      |
| Parker, John                 | ı                                           | \$ \$N: ***-**-3232            | OSOS ID: NY01674               | 7525            |                  | 1 of 1       |
| ee e Gen. Ir                 | nfo Bigibility Add'l Info Pa                | ms/PA Objective Work Hist.     | Ed/Lic Skills Saved Se         | arches Act      | iviti 5 Comm     | ents Te >>>  |
| - •Detail                    |                                             |                                |                                |                 |                  |              |
| ●Job Title                   | Facility Maintenance                        |                                |                                | O*Net Titles    | Comple           | te Fields    |
| ●Employer                    | General Hospital                            | Include online 🗹 🗣             | tart D ate 08/01/2021          | End Date        |                  |              |
| Add ress                     | 123 Church Street                           | Supervisor                     |                                | Phone           | Ex               | t            |
|                              |                                             | ●Wage                          | \$12.50 Hourly                 | 🗸 🗸 Но          | ours/week 40     |              |
| <ul> <li>City</li> </ul>     | Anytown                                     | Reason for Leaving             | Still employed                 | ~               | <u>'</u>         |              |
| ●State                       | New York V                                  | Zip Job Duties                 | Perform preventative and ge    | eneral maintena | ance tasks on th | Job Duties   |
| ●C ountry                    | United States                               | <u> </u>                       | -                              |                 |                  |              |
| <ul> <li>Job Type</li> </ul> | Part lime V                                 |                                | R                              | R Event#        |                  | Event        |
| NAICS                        |                                             |                                | NAICS Lookup                   |                 |                  |              |
|                              |                                             |                                |                                |                 |                  |              |
|                              |                                             |                                |                                |                 |                  |              |
|                              |                                             |                                |                                |                 |                  |              |
| ļ                            | Job                                         | Company                        | City                           |                 | Start            | End          |
| Facility Ma                  | aintenance                                  | <u>General Hospital</u>        | Anytown                        |                 | 08/01/2021       |              |
|                              |                                             |                                |                                |                 |                  | $\sim$       |
|                              |                                             |                                |                                |                 |                  |              |
|                              |                                             | <b>_</b>                       |                                |                 |                  | ~            |
|                              | Add New Job Entr                            | V New Job Entry Delete         | e Selection Audit              |                 |                  |              |
| <u>S</u> ave Start           | Match Ser <u>v</u> ices Comp <u>A</u> sses: | A vity I.A. Referrals Correspo | ond IVR <u>R</u> et to Srch Co | omments Tag     | Resume So        | ched Message |

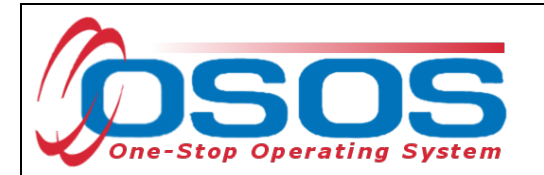

Click the **Job Duties** button to open up a new webpage dialog box. Enter the job duties in the freeform text box and click **Save**.

| CUSTOMER                                          | PROVIDER                     | EMPLOYER                   | R STA                   | \FF                          | HELP            |                |  |  |  |  |  |  |
|---------------------------------------------------|------------------------------|----------------------------|-------------------------|------------------------------|-----------------|----------------|--|--|--|--|--|--|
| Customer Search 🧲                                 | Customer Detail              | Comp Assess                | Services                | Links                        | JobZone         | NextGen        |  |  |  |  |  |  |
| Parker, John                                      |                              | S SN: **-*-3232            | OSOS ID: NYO            | 16747525                     |                 | 1 of 1         |  |  |  |  |  |  |
| 🤜 < Gen. Info 🛛 Bigibility                        | < Comments Te >>>            |                            |                         |                              |                 |                |  |  |  |  |  |  |
| Operatil     Detail                               | Index Melanesses and F       | Denei Wiekere              |                         | Other Tries                  |                 | - 40000800     |  |  |  |  |  |  |
| Job Hte   neipers-insta                           | allation, Maintenance, and F | (epair Workers             |                         | <ul> <li>End Date</li> </ul> | 10/15/2021      | e  49909000    |  |  |  |  |  |  |
| Job Duties Webpag                                 | e Dialog                     |                            | X                       | Phone                        |                 | Ext.           |  |  |  |  |  |  |
| Edit Job Duties                                   |                              |                            |                         | uity 🔽                       | Hours/week      | 40             |  |  |  |  |  |  |
| Font Family. V Font                               | Size ∀ B I U -8              | FontFormat 🔻 📃             | 998                     |                              | ~               |                |  |  |  |  |  |  |
| Perform preventative an                           | nd general maintenance       | tasks on the inside and    | outside of              | l general mainte             | enance tasks on | the Job Duties |  |  |  |  |  |  |
| Assist the gardening st                           | affin handling grounds       | keeping activities.        |                         |                              |                 |                |  |  |  |  |  |  |
| Assist with renovation a                          | and remodeling activities    | s including repairing plas | sters and               | RR vent#                     |                 | Event          |  |  |  |  |  |  |
| drywall and painting str<br>Mow and maintain lawn | ructures<br>ns.              |                            |                         | Ente                         | er Job Du       | ties           |  |  |  |  |  |  |
| Clean floors using broo                           | oms, mops, and scrubbi       | ing cloths                 | one ed of               |                              |                 |                |  |  |  |  |  |  |
| L inply wastepaper bas                            | kets and ensure that an      | galbage is properly disp   | 10560.01                |                              |                 |                |  |  |  |  |  |  |
|                                                   |                              |                            |                         | tv                           | Start           | End            |  |  |  |  |  |  |
|                                                   |                              |                            |                         | ~                            | 08/01/2021      | 10/15/2021     |  |  |  |  |  |  |
|                                                   |                              |                            |                         |                              |                 | ^              |  |  |  |  |  |  |
|                                                   | Save (                       | Save                       |                         |                              |                 |                |  |  |  |  |  |  |
|                                                   |                              |                            |                         |                              |                 |                |  |  |  |  |  |  |
|                                                   |                              | New Job Entry Delete S     | election Audit          |                              |                 |                |  |  |  |  |  |  |
| Save S. Save                                      | mp <u>A</u> sses: Activity   | I.A. Referrals Correspond  | IVR <u>R</u> et to Srch | Comments T                   | ag Resume       | Sched Message  |  |  |  |  |  |  |
|                                                   |                              |                            |                         |                              |                 |                |  |  |  |  |  |  |

## Ed/Lic Tab

• There are three required sections within this tab; **Certificates/Licenses, Schools**, and **Professional Associations**. If the customer does not have information to enter in these sections, select **No Information Provided** under each section.

#### **Skills Tab**

• Additional Skills Text: Enter any additional skills and abilities that are important to the customer's job performance.

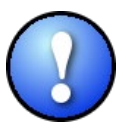

Once the **Skills** tab is completed, and the entire basic customer record has been entered, click the **Save** button at the bottom of the screen. **Record Saved** will briefly be displayed in the upper right-hand corner when the record is successfully saved. If there are fields missing information, an Error Message pop up box will indicate the error.

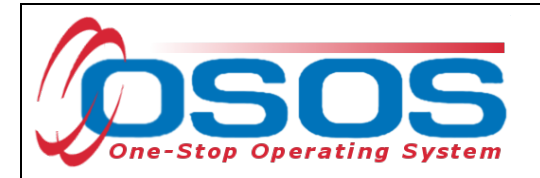

## CASE NOTES

It is important to document case notes in the customer record. It is best practice to record case notes every time staff work with the customer. Case notes are documented in the **Customer** module, **Customer Detail** window, **Comments** tab.

|                                                                                                    | R EMPLOYE              | R STAFF              | HELP                 |
|----------------------------------------------------------------------------------------------------|------------------------|----------------------|----------------------|
| Customer Search Customer Detail                                                                                                    | Comp Assess            | Services Links       | JobZone NextGen      |
| Wallace, Jamie                                                                                                    | SSN:                   | OSOS ID: NY014957117 | 1 of 1               |
| < Content of Content of Content o | A Objective Work Hist. | Ed/Lic Skill Comment | S S Comments Te > >> |

Case notes should include details of the appointment that are not recorded anywhere else in OSOS. They should be clear, factual, relevant to employment, and show a logical progression. Case notes allow staff to gain a more complete understanding of the customer's situation.

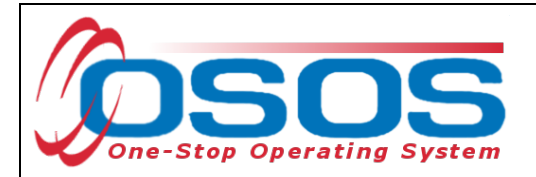

# **COMPREHENSIVE ASSESSMENT**

Information documented in the Comprehensive Assessment window is important for recording the customer's barriers and challenges. For detailed instructions on completing the Comprehensive Assessment, please see the <u>Comprehensive Assessment & Supplemental Data</u> <u>Guide</u>.

Many of the fields in Comp Assess are used to determine eligibility under WIOA programs. Since the GVP Local Initiative is a state funded program, participants do not need to be coenrolled in the WIOA programs. Participants served solely under the GVP Local Initiative will not be included in WIOA performance. For the purposes of this initiative, providers should only enter information that is known. If the information is unknown, please select **No** or **Not Disclosed**.

In order to provide additional services to participants, Local Areas may choose to co-enroll in WIOA. If a customer is being enrolled in both the GVP and WIOA programs, then information required under WIOA must be entered in OSOS. Once a customer is co-enrolled, all WIOA eligibility, data entry, and reporting requirements must be followed. Co-enrolled customers will be included in Local Area Performance measures.

The **Comp Assess** window is located in the **Customer** module.

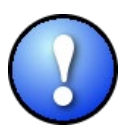

When information is entered into the Comprehensive Assessment section, all required data fields (as indicated by a green dot) must be completed in order to save the record.

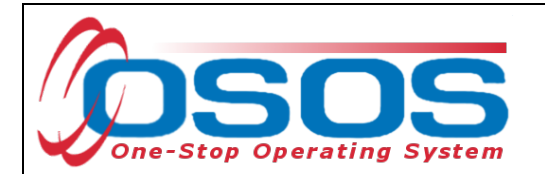

| CUSTOMER PROVIDER EMPL                                      |                                                             |
|-------------------------------------------------------------|-------------------------------------------------------------|
| Customer Search Customer Detail <u>Comp Assess</u>          | Comp Assess CareerZone NextGen                              |
| Parker, John SSN:                                           | <b>73 ID. IUI J141 113</b>                                  |
| Reality Freatment Education Financial Family Health Treatme | ents Legal Housing Transportation Comments Attachments > >> |
| Origination Date 08/09/2019 Last Update 08/09/2019          | Job Behavior and Skills                                     |
|                                                             | Employment Behavior                                         |
| Job Title First-Line Supervisors of Retail Sales Workers    | ~                                                           |
| Wage Desired Per Hourty                                     | ~ · · · · · · · · · · · · · · · · · · ·                     |
| Geographical Location                                       | Job Seeking Skills                                          |
| Within 50 miles of 12061                                    |                                                             |
|                                                             | 0                                                           |
| Is the customer interested in Ves O No                      | ×                                                           |
| Current Employment Status Net Employed                      | Job Keeping Skills                                          |
| Poor Work History?                                          | ~                                                           |
| Youth Needing Additional                                    | ~ · · · · · · · · · · · · · · · · · · ·                     |
| Assistance? Serious Barriers to                             | Summary of Occupational Strengths & Weaknesses              |
| Employment?                                                 |                                                             |
| Employment?                                                 |                                                             |
|                                                             |                                                             |
|                                                             | View Employment History ACI*NET                             |
|                                                             |                                                             |
| Save Customer Detail Services Activity                      | Correspond WIOA Eligibility Summary Comments                |

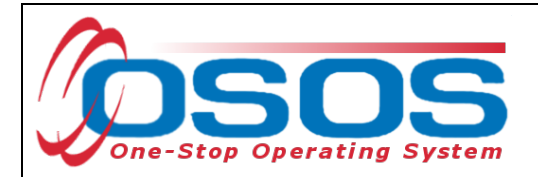

Below are some noteworthy points for filling out the tabs located within the **Comprehensive Assessment** window for participants only enrolled in the GVP Local Initiative. However, as a best practice, staff should always enter as much information as known about the customer to better serve and meet their needs.

## **Employment Tab**

- Youth Needing Additional Assistance: Local area determines what youth will fall into this category. For the purposes of this initiative, staff may select No.
- **Cultural Barriers to Employment**: This information is collected as a requirement under WIOA and is not related to this initiative. Staff may select **Not Disclosed**.

## **Education Tab**

- **Basic Skills Deficient/Low Levels of Literacy:** Providers do not need to determine basic skills deficiency. Only enter this information if it is known. If unknown, select **No**.
- English Language Learner: An English Language Learner will have limited ability in speaking, reading, writing or understanding English. They may also meet one of the following two conditions:
  - o Their native language is a language other than English; or
  - They live in a family or community where a language other than English is the main language.

Financial Tab - Do not enter any information into this tab.

#### **Family Tab**

- **Marital Status** Select the option that most closely reflects the customer's marital status. Or, select **Not Disclosed**.
- Family Status Select the option that most closely reflects the customer's family status. In most cases, such as a non-parenting youth, the customer is considered an Other Family Member. Or, select Not Disclosed.
- Is Customer parenting youth? Female youth customers are considered parenting once pregnant. Alternatively, male youth customers are only considered parenting once their child is born.

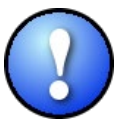

Female customers will have the additional required field **Is customer pregnant?** If **Yes** is selected, staff must enter a **Delivery Date**.

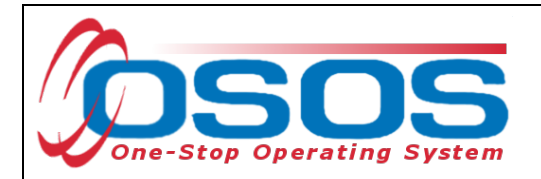

Health tab and Treatment tabs are both greyed out and not accessible. They require no action.

**Legal Tab** - There is no required information located in this tab. However, if the customer discloses that they are an ex-offender, staff should select **Yes**. If the customer identifies as an ex-offender, record relevant comments in the **Customer Detail** window, **Comments** tab. Information recorded would include when the conviction occurred, and whether the customer has work restrictions. Comments must be specific to job search restrictions and work search restrictions only.

## **Housing Tab**

• **Current Housing** - Select the option that most closely reflects the customer's current housing status. Many youth will not own or rent their own home, so this information should be based on their care taker. For instance, if the youth lives in a home owned by their parent(s), select **Own**. Or, select **Not Disclosed**.

**Comments Tab** - Do not use the **Comments** tab located within the **Comp Assess** window. Any **Comments** must be recorded in the **Customer Detail** window, **Comments** tab.

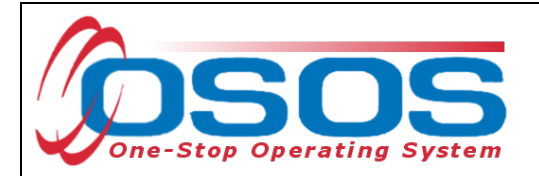

# SERVICES

Staff use the **Services** window in OSOS to record the services provided to the customer.

## ENTERING AN ACHIEVEMENT OBJECTIVE FOR YOUTH SERVICES

In order to enter a Youth Service for the customer, an **Achievement Objective** must first be saved in the customer record. Please note, if you are recording an Adult Service for this participant, you do not need to record an **Achievement Objective** and can go directly to <u>Entering the Service</u>.

To create an Achievement Objective, select the **Customer** module, **Services** window, **Achievement Objectives** tab. Click the **New Objective** button at the bottom of the screen.

|       | CUSTOMER         | 2          | PROVIDER    |                    | EMPLOY        | ER          | STAF         |            | HELP           |             |
|-------|------------------|------------|-------------|--------------------|---------------|-------------|--------------|------------|----------------|-------------|
| Cust  | tomer Search     | Custom     | ner Detail  | Comp A             | ssess         | Servi       | ces          | Links      | JobZone        | NextGen     |
| Parke | er, John         |            |             | S SN:              |               | OSOS II     | ): NY0167    | 47525      |                |             |
|       | Achie vem ent Ob | jectives   | Achie       | vemen              | t Objec       | tive Tab    |              | tcomes     | Trng. Outcomes | Commen > >> |
|       | EmploymentO      | bjective 1 | l o gradus  | pooreners          | recent employ |             |              | Ι.         |                |             |
|       | Goal Just        | ification  |             |                    |               |             |              |            |                | <           |
|       | Achievement Ob   | jectives   |             |                    |               |             |              |            |                |             |
|       | Achievement O    | bjective 📘 |             |                    |               |             |              | _          |                |             |
|       | Туре             | ofGoal     |             |                    |               | Goal        | Attainmen    | t          |                |             |
|       | Planned Sta      | art Date   |             |                    |               | Planne      | IEnd Date    |            |                |             |
|       | Actual Sta       | art Date   |             |                    |               | Actu a      | IEnd Date    |            |                |             |
|       | E valuation      | on Date    |             |                    |               |             |              |            |                |             |
|       | Closure F        | Reason     |             |                    |               |             |              |            |                |             |
|       | Outcom e /       | / Status   |             |                    |               |             |              |            |                | Ŷ           |
|       | Ach              | ievement   | 0 bje ctive |                    |               | Туре        |              |            | Attainm ent    |             |
|       |                  |            |             |                    |               |             |              |            |                | <b>^</b>    |
|       | New Obje         | ctive      |             | New Objectiv       | e Dele        | e Objective | Print        |            |                |             |
|       |                  |            | Customer D  | etail <u>C</u> omp | Assess Con    | nments Ched | : Labor Mari | et Informa | tion           |             |

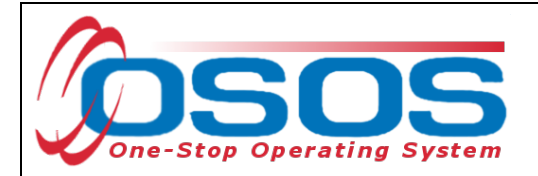

Enter the Achievement Objective, Type of Goal, Planned Start Date and Actual Start Date.

**Planned Start and Actual Start Date** should be the date the participant entered into the GVP Local Initiative program.

Evaluation Date is the date halfway between the Actual Start Date and the Planned End Date

Goal Attainment should be Set, but attainment pending.

Click Save.

| 00010 mLA                               | PROVIDER                                                 | EM               | PLOYER                                                          | STAFF                               |                                      | HELP                 |           |
|-----------------------------------------|----------------------------------------------------------|------------------|-----------------------------------------------------------------|-------------------------------------|--------------------------------------|----------------------|-----------|
| ustomer Search Cus                      | tomer Detail                                             | Comp Asse        | ss Serv                                                         | ices                                | Links                                | JobZone              | NextG     |
| rker, John                              |                                                          | S SN:            | OSOS                                                            | D: NY01674                          | 7525                                 |                      |           |
| Achie vem ent Objective                 | Services Servic                                          | e History Enr    | oliments Outcome                                                | s Empl. Out                         | comes Trn                            | g.Outcomes           | Com men > |
| Employment Objectiv                     | e Tograduate high s                                      | chool and obtain | employment in the cor                                           | struction field.                    |                                      |                      |           |
|                                         |                                                          |                  |                                                                 |                                     |                                      |                      | ~         |
| Goal Justificatio                       | n                                                        |                  |                                                                 |                                     |                                      |                      |           |
| - As bisyoment Objective                |                                                          |                  |                                                                 |                                     |                                      |                      |           |
| Achievement Objective                   | S<br>Obtain long-term em                                 | norwment         |                                                                 |                                     |                                      |                      | 1         |
| Type of Goa                             | Occupational Skills                                      |                  | Goa                                                             | Attainment                          | Set but attain                       | ment pending         |           |
| Planned Start Date                      | 08/01/2021                                               | •                | Planne                                                          | d End Date                          | 10/15/2021                           |                      |           |
| Actual Start Date                       | 08/01/2021                                               |                  | Δctu                                                            | al End Date                         |                                      | 1                    |           |
| F valuation D ate                       | 09/01/2021                                               |                  | ~u                                                              |                                     |                                      | ]                    |           |
| Closure Reason                          |                                                          |                  | ~                                                               |                                     |                                      |                      |           |
| citosare reason                         |                                                          |                  | -                                                               |                                     |                                      |                      |           |
|                                         |                                                          |                  |                                                                 |                                     |                                      |                      | ~         |
| Outcom e / Status                       |                                                          |                  |                                                                 |                                     |                                      |                      |           |
|                                         |                                                          |                  |                                                                 |                                     |                                      |                      | ~         |
|                                         |                                                          |                  |                                                                 |                                     |                                      |                      | ×         |
| Achieveme                               | ntObjective                                              | [                | Туре                                                            | [                                   | A                                    | tainm ent            | ×         |
| Achievem e<br>Obtain long-term em ploym | nt Objective<br>ent                                      | 0œ               | Type<br>upational Skills                                        | Set, but                            | A4<br>attainment p                   | tainm ent<br>ending  |           |
| Achievem e<br>Obtain long-term em ploym | nt Objectīve<br>ent                                      | 000              | Type<br>upational Skills                                        | Set, but                            | A<br>attainment p                    | tainm ent<br>vending |           |
| Achievem e<br>Obtain long-term em ploym | nt O bje ctive<br>ent                                    | 0œ               | Type<br>upational Skills                                        | Set, but                            | A<br>attainment p                    | tainm ent<br>vending |           |
| Achievem e<br>Obtain long-term em ploym | nt O bjective<br>ent                                     | 000              | Type<br>upational Skills                                        | Set, but                            | A<br>attainment p                    | tainm ent<br>rending |           |
| Achievem e<br>Obtain long-term em ploym | nt O bje ctive<br>ent                                    | O cc             | Type<br>upational Skills<br>Delete Objective                    | Set, but                            | A<br>atlainm ent p                   | tainm ent<br>rending |           |
| Achievem e<br>Obtain long-term em ploym | nt O bje ctive<br>ent<br>N                               | O cc             | Type<br>upational Skills<br>Delete Objective                    | Set, but                            | A<br>atlainment p                    | tainm ent            |           |
| Achievem e<br>Obtain long-tem em ploym  | nt O bje ctive<br>ent<br><u>Na<br/>Save</u> Customer Det | ew Objective     | Type<br>upational Skills<br>Delete Objective<br>ss Comments Che | Set, but<br>Print<br>ck Labor Marke | A<br>attainment p<br>t Information   | tainm ent            |           |
| Achievem e<br>Obtain long-term em ploym | nt Objective<br>ent<br><u>Na<br/>Save</u> Customer Det   | ew Objective     | Type<br>upational Skills<br>Delete Objective<br>s Comments Che  | Print dk Labor Marke                | A<br>attainment p<br>t Information   | tainm ent<br>ending  | <u> </u>  |
| Achievem e<br>Obtain long-term em ploym | nt Objective<br>ent<br><u>Na<br/>Save</u> Customer Der   | ew Objective     | Type<br>upational Skills<br>Delete Objective<br>ss Comments Che | Set, but<br>Print<br>ck Labor Marke | A<br>attainment p<br>t Information   | tainm ent<br>rending |           |
| Achievem e<br>Obtain long-term em ploym | nt O bje ctive<br>ent<br><u>Na<br/>Save</u> Customer Der | ew Objective     | Type<br>upational Skills<br>Delete Objective<br>ss Comments Che | Print<br>k Labor Marke              | A<br>attainment p<br>t Information   | tainm ent            |           |
| Achievem e<br>Obtain long-tem em ploym  | nt O bje ctive<br>ent<br><u>Save</u> Customer Der        | ew Objective     | Type<br>upational Skills<br>Delete Objective<br>ss Comments Che | Print<br>dx Labor Marke             | A<br>attainment p<br>t Information   | tainm ent            |           |
| Achievem e<br>Obtain long-term em ploym | nt Objective<br>ent<br><u>Save</u> Customer Def          | ew Objective     | Type<br>upational Skills<br>Delete Objective<br>s Comments Che  | Print<br>k Labor Marke              | A<br>attainment p                    | tainm ent            |           |
| Achievem e<br>Obtain long-term em ploym | Int Objective<br>ent<br><u>Save</u> Customer Det         | ew Objective     | Type<br>upational Skills<br>Delete Objective<br>ss Comments Che | Print<br>dk Labor Marke             | A<br>attainment p<br>t Information   | tainm ent<br>ending  |           |
| Achievem e<br>Obtain long-term em ploym | nt O bje ctive<br>ent<br><u>Nave</u> Customer Der        | ew Objective     | Type<br>upational Skills<br>Delete Objective<br>ss Comments Che | Print<br>dk Labor Marke             | A<br>a tlainm ent p<br>t Information | tainm ent            |           |

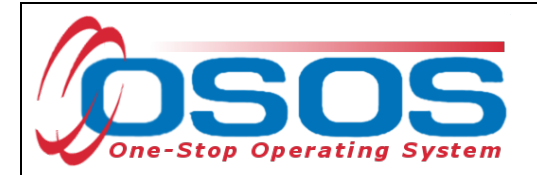

# ENTERING THE SERVICE

To record a service, first select the **Services** tab.

| CUSTOMER PROVIDE                    | R EMPLOY                | 'ER STAF                     | F           | HELP           |                    |
|-------------------------------------|-------------------------|------------------------------|-------------|----------------|--------------------|
| Customer Search Customer Detail     | Comp Assess             | Services                     | Links       | JobZone        | NextGen            |
| Parker, John                        | S SN:                   | OSOS ID: NY016               | 6747525     |                |                    |
| Achie vem ent Objectives Services   | Services                | s Outcomes Empl. 0           | Outcomes Tr | ng.Outcomes Co | m m e n > >>       |
| Employment Objective Tograduate hig | In perana cerain emprej | ment in the construction fie | ald.        |                |                    |
| Goal Justification                  |                         |                              |             |                | $\hat{\mathbf{Q}}$ |

## Select the **New Service** button.

| CUSTOMER                          | IDER EMPLO                 | YER STAFF                  | H                 | IELP              |
|-----------------------------------|----------------------------|----------------------------|-------------------|-------------------|
| Customer Search Customer Detail   | Comp Assess                | Services                   | Links Care        | eerZone NextGen   |
| Parker, John                      | SSN:                       | OSOS ID: NY01514           | 7173              |                   |
| < Achievement Objectives Services | Service History Enrollme   | nts Outcomes Empl. Outc    | omes Trng. Out    | comes Commen > >> |
| Detail                            | _1                         | Funding                    |                   |                   |
| Service Name                      |                            | Level Source               | Obligated Ac      | tual Oblig#       |
| Service Desc.                     |                            |                            |                   |                   |
| Service ID                        |                            |                            |                   | $\sim$            |
| Service Type                      |                            |                            |                   |                   |
| Provider Name                     |                            |                            |                   |                   |
| Location Name                     |                            |                            |                   |                   |
| Provider ID Of                    | fering ID                  |                            |                   |                   |
| Plan. Start Date Plan. E          | nd Date                    |                            |                   | Ť                 |
| Actual Start Date Actual E        | nd Date                    | Total Funding              |                   | Add Edit Delete   |
| Completed Successfully            |                            | Petition #                 |                   |                   |
| Next Contact Date                 |                            | RR Event #                 |                   | Addl Assist       |
| Program Service Type              |                            | Incumbent Worker Trainin   | g                 |                   |
| Part Time Learn. Distanc          | e Learn.                   |                            |                   |                   |
| Provider Name                     | Service Name               | Actual Start D             | at Actual End Dat | Program Svc Type  |
|                                   |                            |                            |                   |                   |
|                                   |                            |                            |                   |                   |
|                                   |                            |                            |                   |                   |
|                                   |                            |                            |                   | >                 |
| New Service                       | ice Delete Service Aut     | orization IPA Service Summ | ary Payments      | Tracking          |
|                                   | Presidente Arresto         |                            | Information .     |                   |
| Save Custo                        | omer Detaij Comp Assess Co | mments Check Labor Marke   | momation          |                   |

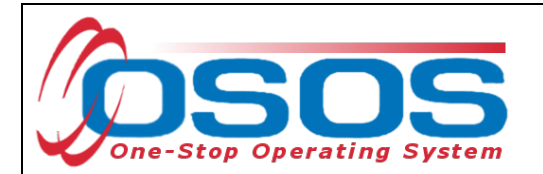

This navigates to the **Provider** module, **Offering Search** window, **Quick Search** tab. Select the **General Info** tab.

| CUSTOMER                  | PROVIDER                                           | EMPLOYE                            | R                  | STAFF             | HELP             |            |
|---------------------------|----------------------------------------------------|------------------------------------|--------------------|-------------------|------------------|------------|
| Provider Search P         | rovider Detail 🛛 🚺 🌅 Off                           | fering Search                      | Offering           | Detail Links      | NextGen          |            |
| Quick Search General Info | General Info                                       |                                    |                    |                   |                  | 1          |
|                           | D I Enter or paste<br>one or more<br>Offering IDs. | ^                                  |                    |                   |                  |            |
|                           | More                                               | <u> </u>                           |                    |                   |                  |            |
| Provider Name             | Service Na                                         | ame                                | Location           |                   |                  | Descript   |
|                           |                                                    |                                    |                    |                   |                  |            |
| <                         |                                                    |                                    |                    |                   | _                | >          |
| Options                   | Search                                             | <ul> <li>Assign to List</li> </ul> | <u>C</u> lear Deta | i Delete Schedule |                  |            |
| Staff: PALLOZZI, TALIA    | Office:                                            |                                    |                    |                   | Security: Search | 02/25/2019 |

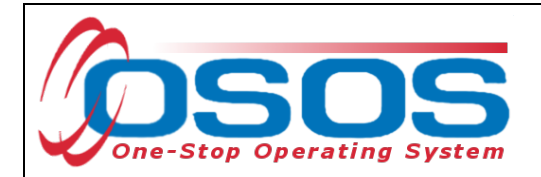

Verify the correct **WIB** is selected

Click the **Service Type** button to bring up a new webpage dialog box.

| CUSTOMER PROVIDER EMPLOYER                                                                                                    | STAFF HELP                  |
|----------------------------------------------------------------------------------------------------|-----------------------------|
| Provider Search Provider Detail Offering Search Offering                                                                                                    | ) Detail Links NextGen      |
| Quick Search General Info       List Search       Custom         Location       Start Date         WB       Albany/Rensselaer/Sohenec       City         From       From         Service Type       Webpage Dialog | e Range<br>To<br>Xam        |
| <ul> <li>L2 NEG Specific Services</li> <li>L2 State Funded Programs</li> <li>L2 Trade Act</li> <li>L2 Training</li> <li>L2 WIOA Youth Services</li> <li>L2 Z NYSDOL ONLY</li> </ul>                                | Service Type                |
| Labor Exchange                                                                                                    | Description                 |
| - NYESS                                                                                                    |                             |
| Employment & Training (in active)                                                                                                    |                             |
| Hostos CC                                                                                                    |                             |
| L2 WIOA SYEP                                                                                                    |                             |
|                                                                                                    |                             |
| PROMISE Parent Center (ONLY)                                                                                                    |                             |
|                                                                                                    |                             |
|                                                                                                    | Security: Search 08/03/2021 |
|                                                                                                    |                             |
| Keyword(s) Search OK Clear Cancel                                                                                                    |                             |

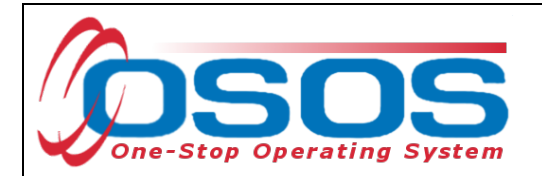

Select the corresponding **Service Type** being provided to the participant and click **OK**.

| CUSTOMER                  | PROVIDE            | ER EMPLOY               | ER STA           | FF     | HELP                |           |
|---------------------------|--------------------|-------------------------|------------------|--------|---------------------|-----------|
| Provider Search Pr        | rovider Detail     | Offering Search         | Offering Detail  | Links  | NextGen             |           |
| Quick Search General Info | List Search Cus    | tom                     | Start Date Pange |        |                     | (         |
| WIR Albany/Panesalaar     | Sahanar 🗙 City     |                         | From             | То     |                     |           |
| Senrice Type Webnage      | Dialog             |                         | Tion             | ×      |                     |           |
| Service Type Trespage     | bialog             |                         |                  |        |                     |           |
| Service Type              |                    |                         |                  |        |                     | ▼         |
| L2 NEG Specific Service   | es                 |                         |                  |        |                     |           |
| L2 State Funded Progra    | ims                |                         |                  |        | Service Tvo         |           |
| 🗀 L2 Trade Act            |                    |                         |                  |        |                     |           |
| 🔤 L2 Training             |                    |                         |                  |        |                     |           |
| Cccupational Skills       | Fraining Element   |                         |                  |        |                     |           |
| │                         | Skills Training    |                         | Servic           | e Type |                     |           |
| L Caree                   | r Services/Trainii | ng (Intensive/Training) |                  |        |                     |           |
| L 🗀 Training              |                    |                         |                  |        | Description         |           |
| 🗀 L2 WIOA Youth Service   | S                  |                         |                  |        | Description         |           |
| L2 Z NYSDOL ONLY          |                    |                         |                  |        |                     |           |
| 📮 Labor Exchange          |                    |                         |                  |        |                     |           |
| NYESS                     |                    |                         |                  |        |                     |           |
| 🖵 WIOA Basic Career Ser   | vices (WIA Core)   | )                       |                  |        |                     |           |
| Employment & Training     | (inactive)         |                         |                  |        |                     |           |
| Hostos CC                 |                    |                         |                  |        |                     | >         |
| L2 WIOA SYEP              |                    |                         |                  | ule    |                     |           |
|                           |                    |                         |                  |        | Security: Secret 0  | 2/05/2024 |
| PROMISE Parent Cente      | r (ONLY)           |                         |                  |        | Security. Search 10 | 5/05/2021 |
| Keyword(s)                | Se                 | earch                   | ок ок            |        |                     |           |

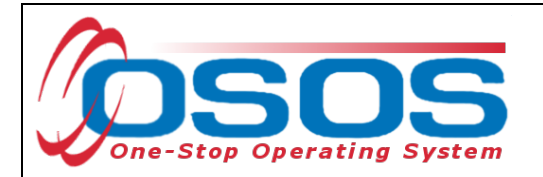

Once the **Service Type** is chosen, click **Search**.

| сизтом                  | ER             | PROVIDER        | EMPLOY          | ER         | STAFF            | HELP         |   |
|-------------------------|----------------|-----------------|-----------------|------------|------------------|--------------|---|
| Provider Search         | Provide        | er Detail 🛛 🦲   | Offering Search | Offering D | etail Links      | NextGen      |   |
| Quick Search Genera     | al Info List S | earch Custom    |                 |            |                  |              |   |
| Uccation WIB Albany/Ref | nsselaer/Schen | ec 🗸 City       |                 | From       | ange To          |              |   |
| Provider Inform         | ation          |                 |                 |            |                  |              |   |
| Provider Name           |                | Se              | rvice Name      | Pr         | ogram            |              | ∽ |
| Provider Status         | Active         |                 |                 |            |                  |              |   |
| Service Type            | Occupational   | Skills Training | Service         | Туре       |                  | Service Type |   |
| , <u> </u>              |                |                 |                 |            |                  |              |   |
|                         |                |                 | •               |            |                  |              |   |
| Provider N              | ame            | Service         | Name            |            |                  | Description  |   |
|                         |                |                 | ,               |            |                  |              |   |
|                         |                |                 |                 |            |                  |              |   |
| Ontines                 |                | Sec. 1          | - Second        | h          | Salar Barren     |              | , |
| Options                 |                | <u>S</u> earch  | Searc           | n –        | velete Soffedule |              |   |
|                         |                |                 |                 |            |                  |              |   |

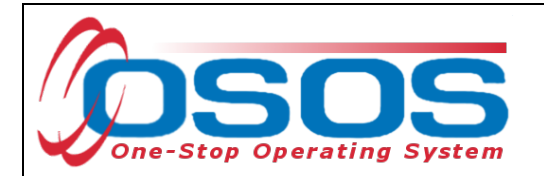

The search results will be presented at the bottom of the screen.

Select the appropriate service that is being provided and click **Schedule**.

|                                                                                                    |                                                                                                    | EIMIPLOTE                                                                                                    | -R 51A                                                                                    | FF                                                        | HELP                                                                                                    |
|----------------------------------------------------------------------------------------------------|----------------------------------------------------------------------------------------------------|----------------------------------------------------------------------------------------------------|-------------------------------------------------------------------------------------------|-----------------------------------------------------------|----------------------------------------------------------------------------------------------------|
| Provider Search                                                                                                    | Provider Detail                                                                                                    | Offering Search                                                                                                    | Offering Detail                                                                           | Links                                                     | NextGen                                                                                                    |
|                                                                                                    |                                                                                                    |                                                                                                    |                                                                                           |                                                           | € © 201 - 300 of 422 ⊙ ⊕                                                                                                    |
| Quick Search General                                                                                                    | Info List Search Cu                                                                                                    | ustom                                                                                                    |                                                                                           |                                                           |                                                                                                    |
| - Location                                                                                                    |                                                                                                    | (                                                                                                    | 💳 Start Date Range                                                                        |                                                           | 1                                                                                                    |
| WIB Albany/Rens                                                                                                    | selaer/Schener 🗸 C                                                                                                    | iity                                                                                                    | From                                                                                      | То                                                        |                                                                                                    |
| Provider Informa                                                                                                    | tion                                                                                                    |                                                                                                    |                                                                                           |                                                           |                                                                                                    |
| Provider Name                                                                                                    |                                                                                                    | Service Name                                                                                                    | Program                                                                                   | n                                                         | ~                                                                                                    |
| Provider Status 🛛                                                                                                    | Active                                                                                                    |                                                                                                    |                                                                                           |                                                           |                                                                                                    |
| Service Type                                                                                                    | )<br>e e un etien el Chille Trein                                                                                                    |                                                                                                    |                                                                                           |                                                           |                                                                                                    |
|                                                                                                    | occupational skills frain                                                                                                    | ning                                                                                                    |                                                                                           |                                                           | Service Type                                                                                                    |
|                                                                                                    | оссирацопал эклііз ттаіп                                                                                                    | ning                                                                                                    |                                                                                           |                                                           | Service Type                                                                                                    |
|                                                                                                    | occupational Skills frain                                                                                                    | ning                                                                                                    |                                                                                           |                                                           | Service Type                                                                                                    |
|                                                                                                    | occupational Skills fram                                                                                                    | ning                                                                                                    |                                                                                           |                                                           | Service Type                                                                                                    |
|                                                                                                    | occupational skills fram                                                                                                    | ning                                                                                                    |                                                                                           |                                                           | Service Type                                                                                                    |
|                                                                                                    | occupational Skills Hain                                                                                                    | ning                                                                                                    |                                                                                           |                                                           | Service Type                                                                                                    |
| Provider Ner                                                                                                    |                                                                                                    | Panico Nomo                                                                                                    |                                                                                           |                                                           | Description                                                                                                    |
| Provider Nas                                                                                                    | nool, Inc. Welding                                                                                                    | Senice Name                                                                                                    |                                                                                           |                                                           | Description                                                                                                    |
| Provider Ner                                                                                                    | 200 Stool, Inc. Welding                                                                                                    | Senice Name                                                                                                    |                                                                                           | GVP Loca                                                  | Description                                                                                                    |
| Provider Nar     Modern Welding So     Modern Welding So     Mohawk Ambulanc                                                                                           | hool, Inc. Welding<br>Training NYS Eme                                                                                                    | Ponico Namo                                                                                                    | P Auto load 08/0                                                                          | GVP Loca                                                  | Description<br>al Initiative Service                                                                                                    |
| Provider Nar     Modern Welding So     Modern Welding So     Mohawk Ambulanc     Mohawk Ambulanc                                                                       | hool, Inc. Welding<br>thool, Inc. Welding<br>Training NYS Eme<br>e Training NYS Eme                                                                                               | Panico Namo<br>Prgency Medical Technic ETF<br>Prgency Medical Technic ETF                                                                                                    | P Auto load 08/0<br>P Auto load 08/06/2                                                   | GVP Loca                                                  | Description<br>al Initiative Service                                                                                                    |
| Provider Nan     Modern Welding So     Modern Welding So     Mohawk Ambulanc     Mohawk Ambulanc     Mohawk Valley Cor                                                 | hool, Inc. Welding<br>hool, Inc. Welding<br>Training NYS Eme<br>Training NYS Eme<br>Training NYS Eme                                                                              | Property Medical Technic ETF<br>Prgency Medical Technic ETF<br>Prgency Medical Technic ETF                                                                                                    | P Auto load 08/0<br>P Auto load 08/06/2<br>vides the student wit                          | GVP Loca                                                  | Description<br>al Initiative Service<br>knowledge and practical skills n                                                                 |
| Provider Nan     Modern Welding Sc     Mohawk Ambulanc     Mohawk Ambulanc     Mohawk Valley Cor     National Council of                                               | hool, Inc. Welding<br>hool, Inc. Welding<br>Training NYS Eme<br>Training NYS Eme<br>nmunity C Tractor Tr<br>State Boa NCLEX-R                                                     | Progency Medical Technic ETF<br>Prgency Medical Technic ETF<br>Prgency Medical Technic ETF<br>Progency Medical Technic ETF<br>Progency Medical Technic ETF                                                                                                    | P Auto load 08/<br>P Auto load 08/06/A<br>vides the student wit<br>tional Council Licens  | GVP Loca<br>14<br>14<br>h all the basic<br>ure Examinatio | Description<br>al Initiative Service<br>knowledge and practical skills n<br>on - Registered Nurse Examinati                              |
| Provider Nas     Modern Welding Sc     Mohawk Ambulanc     Mohawk Ambulanc     Mohawk Valley Cor     National Council of     National Council of                       | hool, Inc. Welding<br>thool, Inc. Welding<br>thool, Inc. Welding<br>e Training NYS Eme<br>e Training NYS Eme<br>nmunity C Tractor Tr<br>State Boa NCLEX-R<br>siler Schol CDL Clea | Progency Medical Technic ETF<br>Progency Medical Technic ETF<br>Progency Medical Technic ETF<br>railer Driver Training Pro<br>RN Examination Nat                                                                                                    | P Auto load 08/0<br>P Auto load 08/06/2<br>vides the student wit<br>tional Council Licens | GVP Loca<br>14<br>h all the basic<br>ure Examinatio       | Description<br>al Initiative Service<br>knowledge and practical skills n<br>on - Registered Nurse Examination                            |
| Provider Nar     Modern Welding So     Modern Welding So     Mohawk Ambulanc     Mohawk Ambulanc     Mohawk Valley Cor     National Council of     National Council of | hool, Inc. Welding<br>hool, Inc. Welding<br>hool, Inc. Welding<br>e Training NYS Eme<br>e Training NYS Eme<br>nmunity C Tractor Tr<br>State Bos NCLEX-R<br>siler Schol CDL Class  | Encode Name<br>Prgency Medical Technic ETF<br>Prgency Medical Technic ETF<br>Provide Training Provide<br>RN Examination Nation Na | P Auto load 08/0<br>P Auto load 08/06/2<br>vides the student wit<br>tional Council Licens | GVP Loca<br>14<br>h all the basic<br>ure Examinatio       | Service Type      Description      Initiative Service  knowledge and practical skills n on - Registered Nurse Examination      Schoolulo |

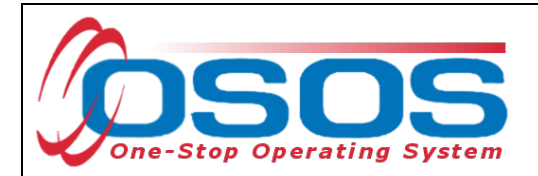

This brings you to the **Customer** module, **Services** window, **Services** tab. Select the Service using the check box in the far-left column.

Enter the following fields in the Detail section: **Plan Start Date, Plan End Date, and Actual Start Date.** If the service provided is ongoing, do not enter an **Actual End Date** until the service is complete. Instructions for closing a service are provided later in this guide. As a best practice, enter a **Next Contact Date** to follow-up. A reminder will show up in your Staff Inbox when it's time to review the Service.

Many services may be provided in one day. If this is the case, enter the same date in all four date fields and select the appropriate option on the **Completed Successfully** drop-down menu. If a training spans over a course of time beyond one day, then you will select **Completed Successfully** (yes/no) once the training has ended.

| CUSTOMER                                                | PROVIDER                        | EMPLOYER            | STAFF                          |                      | HELP                |      |
|---------------------------------------------------------|---------------------------------|---------------------|--------------------------------|----------------------|---------------------|------|
| Customer Search Custon                                  | ner Detail Comp                 | Assess 🧲            | Services                       | Links Car            | eerZone Nex         | tGen |
| Parker, John                                            | SSN:                            | 0                   | SOS ID: NY01514                | 7173                 |                     |      |
| < Achievement Objectives                                | Services Service History        | y Enroliments Ou    | tcomes Empl. Outo              | comes Trng. Out      | comes Commen        | > >> |
| Plan. Start Date 08/02/2021                             | Plan. End Date 02/04/           |                     | el Source                      | Obligated A          | ctual Oblig #       |      |
| Completed Successfully<br>Next Contact Date 10/15/2     | 2021                            |                     |                                |                      |                     |      |
| Program Service Type ITA-Train<br>Part Time Learn. No V | Distance Learn. No              |                     |                                |                      |                     |      |
| Minimum Hours                                           | Number of Weeks                 | 'Net Total          | Funding                        |                      | Add Edit Delet      |      |
| Min. Prog. Agreed                                       | <u></u> <u>N</u>                |                     | Event #<br>bent Worker Trainin | g 📃                  | ~                   |      |
| Staff Assigned                                          | Change                          |                     |                                |                      |                     |      |
| Provider Name                                           | Se                              | ervice Name         | Actual Start D                 | ate Actual End Dat   | t Program Svc 1     | Туре |
| Modern Welding School, Inc.                             | Welding                         |                     | 08/02/2021                     |                      | <u>ITA-Training</u> |      |
| Coptions Print List                                     | New Service Delete Ser          | rvice Authorization | IPA Service Summ               | <b>tary</b> Payments | Tracking            | >    |
| <u>S</u> a                                              | ve Customer Detail <u>C</u> omp | Assess Comments     | Check Labor Market             | Information          |                     |      |

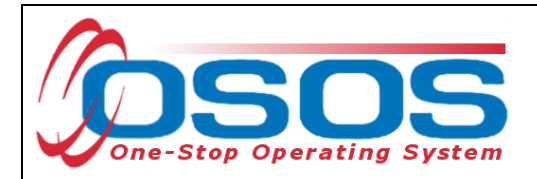

Choose an appropriate **Program Service Type**. This will vary based on the service provided. If you are recording an occupational skills training, select **ITA-Training**. If you are recording an On-the-Job training, select **Non-ITA Training**. Other services will be recorded as either **Basic Career Services** (for example, assessment or career guidance) or **Individualized Career Services** (for example, work experience, individualized service strategy, supportive services). Please note, if you are recording a youth service, **Youth Services** cannot be selected as the **Program Service Type** unless funded with WIOA funds.

If you are recording a youth service, select the appropriate **Achievement Objective** from the **Achievement Objective dropdown.** 

If you are recording a training service, select the **O\*Net Title** which corresponds to the training. You will also need to indicate if the training is part-time (yes/no) and if the training is offered via distance learning (yes/no.)

| CUSTOMER                     | PROVIDER                     | EMPLOYER                 | STAFF                     | HELP                                                                                                    |          |
|------------------------------|------------------------------|--------------------------|---------------------------|----------------------------------------------------------------------------------------------------|----------|
| Customer Search Cu           | istomer Detail C             | omp Assess               | Services Links            | CareerZone                                                                                                    | NextGen  |
| Parker, John                 | S                            | SN: OS                   | SOS ID: NY015147173       |                                                                                                    |          |
| R Achievement Objectiv       | ves Services Service Hi      | story Enrollments Out    | comes Empl. Outcomes      | Trng. Outcomes Comm                                                                                                    | ien > >> |
| - Detail                     |                              | Funding                  |                           |                                                                                                    |          |
| Plan. Start Date 08/02/2021  | Plan. End Date 02            | 2/04/2022                | I Source Ob               | igated Actual Oblig                                                                                                    | g #      |
| Actual Start Date 08/02/2021 | Actual End Date              |                          |                           |                                                                                                    |          |
| Completed Successfully       | <u> </u>                     |                          |                           |                                                                                                    |          |
| Next Contact Date 10         | /15/2021                     |                          |                           |                                                                                                    |          |
| Program Service Type   114   | A-Training                   | ~                        |                           |                                                                                                    |          |
|                              |                              |                          |                           |                                                                                                    |          |
| Minimum Hours                | Number of Weeks              |                          |                           |                                                                                                    | <u> </u> |
| O*Net 51412200 Welding, S    | oldering, and Brazing Machin | O*Net Total F            | unding                    | Add Edit D                                                                                                    | elete    |
| NAICS                        |                              | NAICS                    | tition #                  |                                                                                                    |          |
| Min. Prog. Agreed            |                              | RR                       | Event #                   | <u> </u>                                                                                                    |          |
| Achv. Objective              | -                            |                          | ent worker framing j      |                                                                                                    |          |
| Staff Assigned               | _ <u>_C</u>                  | Sonvice Name             | Actual Start Dati Act     |                                                                                                    |          |
| Modern Welding School        | Inc Welding                  | Service Name             | 08/02/2021                | ITA-Training                                                                                                    | svc Type |
|                              |                              |                          |                           |                                                                                                    |          |
|                              |                              |                          |                           |                                                                                                    |          |
| <                            |                              |                          |                           |                                                                                                    | >        |
| Options Print Li             | ist New Ser Dele             | te Service Authorization | IPA Service Summary       | Payments Tracking                                                                                                    |          |
|                              | Same Save                    |                          | Charle Labor Market Jafar | ning in the second second seco |          |
|                              | <u>Save</u> Save             | p Assess Comments        | Check Labor Market mom    | auon                                                                                                    |          |
|                              | N                            |                          |                           |                                                                                                    |          |

Click the Save button.

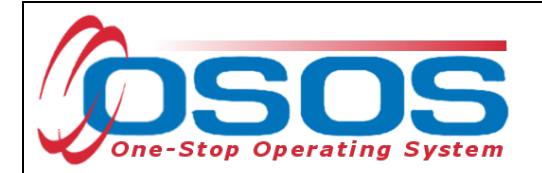

Next, you will attach the funding. Enter 1 into the **Total Funding** field. Then click the **Add** button.

| CUSTOMER                     | PROVIDE              | R EMPI             | OYER          | STAFF              |                | IELP          |          |
|------------------------------|----------------------|--------------------|---------------|--------------------|----------------|---------------|----------|
| Customer Search Cust         | omer Detail          | Comp Assess        | <u> </u>      | ervices L          | inks Care      | eerZone       | NextGen  |
| Parker, John                 |                      | SSN:               | OSC           | S ID: NY0151471    | 173            |               |          |
| Achievement Objectives       | Services Ser         | vice History Enrol | ments Outco   | mes Empl. Outco    | mes Trng. Out  | comes Comn    | nen > >> |
| Detail                       |                      |                    | Funding       |                    |                |               |          |
| Plan. Start Date 08/02/2021  | Plan. End D          | ate 02/04/2022 🔨   | Level         | Source             | Obligated Ad   | ctual Obli    | g #      |
| Actual Start Date 08/02/2021 | Actual End D         | ate                |               |                    |                |               |          |
| Completed Successfully       | ~                    |                    |               |                    |                |               |          |
| Next Contact Date 10/1       | 5/2021               |                    |               |                    |                |               |          |
| Program Service Type ITA-Tr  | aining               | ~                  |               |                    |                |               |          |
| Part Time Learn. No 🗸        | Distance Lea         | arn. No 🗸          |               |                    |                |               |          |
| Program                      |                      | ~                  |               |                    |                |               | $\sim$   |
| Minimum Hours                | Number of We         | eks                | Total Eur     | ding \$1.00        |                | Add           | ۷dd      |
| O*Net 51412200 Welding, Sold | ering, and Brazing I | Machin( O*Net      | Petit         | ion #              |                |               | Huu      |
|                              |                      | NAICS              | RR Ev         | ent#               |                | $\overline{}$ |          |
| Min. Prog. Agreed            |                      |                    | Incumber      | nt Worker Training |                |               |          |
| Achv. Objective              |                      | Change             |               | 2                  | <u></u>        |               |          |
| Provider Name                | 1                    | Service Na         | ime           | Actual Start Dat   | Actual End Dat | Program       | Svc Type |
| Modern Welding School In     | ic We                | Idina              |               | 08/02/2021         | notadi End Dat | ITA-Training  |          |
|                              | <u>.</u>             |                    |               |                    | -              |               |          |
|                              |                      |                    |               |                    |                |               |          |
|                              |                      |                    |               |                    |                |               |          |
| <                            |                      |                    |               |                    |                |               | >        |
|                              | 1                    | - 1 -              |               |                    | 1              | 1             |          |
| Options Print List           | New Service          | Delete Service     | Authorization | IPA Service Summa  | ry Paymenta    | Tracking      |          |

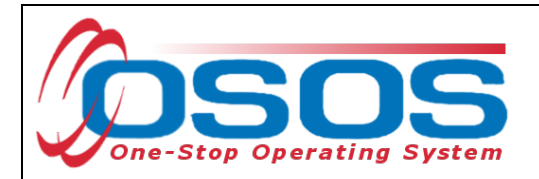

The Funding Webpage Dialogue box will open.

Select the Gun Violence Prevention Local Initiative funding.

Enter 1 in the **Obligated Amount** field. This will automatically populate the **Obligated Percentage** field as \$1.00 or 100.

Click OK.

🕘 Funding -- Webpage Dialog

 $\times$ 

|            | Level                  | Funding Source                                                                  | Year                         | Remaining             | NEG/Contract/Grant |
|------------|------------------------|---------------------------------------------------------------------------------|------------------------------|-----------------------|--------------------|
| ] w        | ЛВ                     | WIO A Adult Local                                                               | 2019                         | \$ 94330.00           |                    |
| ] w        | ЛВ                     | WIO A Adult Local                                                               | 2020                         | \$ 98971.00           |                    |
| ] w        | ЛВ                     | WIO A Adult Local                                                               | 2021                         | \$ 99901.00           |                    |
| ] W        | ЛВ                     | WIOAD is located Worker Local                                                   | 2019                         | \$ 92335.00           |                    |
| ] W        | ЛВ                     | WIOAD is located Worker Local                                                   | 2020                         | \$ 98086.00           |                    |
| ] W        | ЛВ                     | WIOAD is located Worker Local                                                   | 2021                         | \$ 99619.00           |                    |
| ] W        | ЛВ                     | WIOAYouth Local                                                                 | 2019                         | \$ 99525.00           |                    |
| ] W        | ЛВ                     | WIOAYouth Local                                                                 | 2020                         | \$999623.00           |                    |
| ] W        | ЛВ                     | WIOAYouth Local                                                                 | 2021                         | \$ 99975.00           |                    |
| ] w        | ЛВ                     | Youth Statewide 15%                                                             | 2019                         | \$ 98345.00           |                    |
| ] w        | ЛВ                     | Youth Statewide 15%                                                             | 2021                         | \$100000.00           |                    |
| ] w        | ЛВ                     | Dislocated Worker Statewide 15%                                                 | 2019                         | \$ 99996.00           |                    |
| ] W        | ЛВ                     | Dislocated Worker Statewide 15%                                                 | 2021                         | \$ 99999.00           |                    |
| ] W        | ЛВ                     | Adult Statewide 15%                                                             | 2019                         | \$ 99998.00           |                    |
| ] W        | ЛВ                     | Adult Statewide 15%                                                             | 2021                         | \$100000.00           |                    |
| ] W        | ЛВ                     | Trade and Economic Transition DWG                                               | 2018                         | \$9693.00             | DW32               |
| ] W        | ЛB                     | Employment Recovery - NDWG                                                      | 2020                         | \$ 99999.00           | Dwg5               |
| 1 <u>w</u> | <u>//B</u>             | Gun Wolence Prevention Local Initiative                                         | 2020                         | \$ 100000.00          | Add                |
| Ob         | Obligate<br>bligated P | ed Am ount \$ 1.00 WIB Albany<br>OR Office ALBAN<br>ercentage 100 Region Capita | /Renssela<br>IY<br>IDistrict | aer/ Schenectady Coun | tie                |
|            |                        | ок                                                                              | ОК                           |                       |                    |

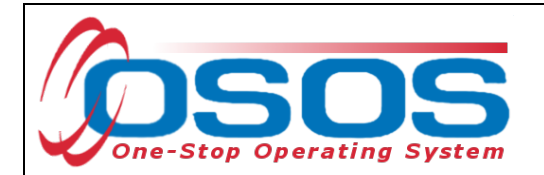

The appropriate funding has now populated the **Funding** section.

Click **Save** at the bottom of the screen.

| CUSTOMER                     | PROVIDER                | EMPLO                    | DYER         | STAFF            |                   | HELP           |             |
|------------------------------|-------------------------|--------------------------|--------------|------------------|-------------------|----------------|-------------|
| Customer Search Cus          | tomer Detail            | Comp Assess              | Se           | rvices           | Links             | CareerZone     | NextGen     |
| Parker, John                 |                         | SSN:                     | 0\$05        | 5 ID: NY01514    | 7173              |                |             |
| Achievement Objective        | Services Service        | History Enrolln          | ante Outear  |                  | amas Trag         | Outcomer       |             |
| Detail                       | -                       |                          | Funding      |                  |                   |                |             |
| Plan. Start Date 08/02/2021  | Plan. End Date          | 02/04/2022               | Level        | Source           | Obligated         | Actual         | Oblig #     |
| Actual Start Date 08/02/2021 | Actual End Date         |                          | <u>V WIB</u> | Gun Violence Pi  | re <u>\$ 1.00</u> | <u>\$ 0.00</u> |             |
| Completed Successfully       | ~                       |                          |              |                  |                   |                |             |
| Next Contact Date 10/1       | 5/2021                  |                          |              |                  |                   |                |             |
| Program Service Type ITA-1   | raining                 | ✓                        |              |                  |                   |                |             |
| Part Time Learn. No 🗸        | Distance Learn.         | No V                     |              |                  |                   |                |             |
| Program                      | Number of Weeke         |                          |              |                  |                   |                | × 1         |
| O*Net 51412200 Welding Sol   | dering, and Brazing Mac | hin O*Net                | Total Fund   | ling \$ 1.00     |                   | Add Edi        | t Delete    |
| NAICS                        | sening, and brazing mac | NAICS                    | Petitio      | n #              |                   |                |             |
| Min. Prog. Agreed            |                         |                          | RR Ever      | nt#              |                   | ~              |             |
| Achv. Objective              |                         | <b>~ ~</b>               | Incumbent    | Worker Trainin   | g                 |                |             |
| Staff Assigned               | _                       | Change 💌                 |              |                  |                   |                |             |
| Provider Name                | •                       | Service Nan              | пе           | Actual Start Da  | ate Actual End    | I Dat Progr    | am Svc Type |
| Modern Welding School, I     | nc. Weldin              | g                        |              | 08/02/2021       | -                 | ITA-Train      | ing         |
|                              |                         |                          |              |                  |                   |                |             |
|                              |                         |                          |              |                  |                   |                |             |
| <                            |                         |                          |              |                  |                   |                | >           |
| Options F t List             | New Service De          | alete Service A          | uthorization | PA Service Sumn  | nary Paym         | nents Trackir  | Ig          |
| Save                         | Save Customer Detai     | il <u>C</u> omp Assess ( | Comments CH  | eck Labor Market | Information       |                |             |
|                              |                         |                          |              |                  |                   |                |             |

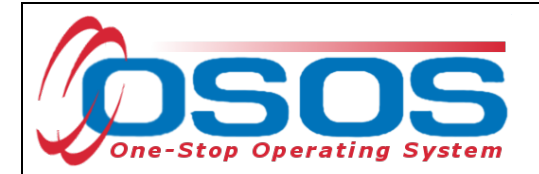

## **CLOSING A SERVICE**

It is important that an **Actual End Date** is added to a service when the service has ended. This is called closing the service. Funded services, other than Follow-Up Services, that remain open will prevent a customer from exiting their enrollment.

To close an open service, navigate to the **Customer** module, **Services** window, **Services** tab. Select the service that has ended and must be closed.

| CUSTOMER                                   | IDER EMPLO                        | DYER        | STAFF                | H              | IELP              |
|--------------------------------------------|-----------------------------------|-------------|----------------------|----------------|-------------------|
| Customer Search Customer Detai             | Comp Assess                       | S           | ervices Li           | inks Care      | eerZone NextGen   |
| Parker, John                               | SSN:                              | OSO         | S ID: NY0151471      | 73             |                   |
| < Achievement Objectives Services          | Service History Enrollm           | ents Outcor | nes Empl. Outco      | mes Trng. Out  | comes Commen > >> |
| Detail                                     |                                   | Funding     |                      |                |                   |
| Service Type Occupational Skills Training  |                                   | Level       | Source               | Obligated Ad   | ctual Oblig#      |
| Provider Name Modern Welding School, Inc   | ».                                | WIB         | Gun Violence Pre     | \$1.00 \$0.    | .00               |
| Location Name Modern Welding School, Inc   | 2.                                |             |                      |                | $\sim$            |
| Provider ID 2165 Of                        | fering ID 24151                   |             |                      |                |                   |
| Plan. Start Date 08/02/2021 Plan. E        | nd Date 02/04/2022                |             |                      |                |                   |
| Actual Start Date 08/02/2021 Actual E      | ind Date                          |             |                      |                |                   |
| Completed Successfully                     |                                   |             |                      |                |                   |
| Next Contact Date 10/15/2021               |                                   |             |                      |                |                   |
| Program Service Type ITA-Training          | ~                                 | Total Fun   | ding \$ 1.00         |                | Add Edit Delete   |
| Part Time Learn. No 💙 Distanc              | e Learn. No 🗸                     | Petiti      | on #                 |                |                   |
| Program                                    | ~                                 | RR Eve      | ent#                 |                | ✓                 |
| Minimum Hours Number o                     | fWeeks                            | Incumben    | t Worker Training    |                |                   |
| O*Net 51412200 Welding, Soldering, and Bra | azing Machine O*Net               |             |                      |                |                   |
| Provider Name                              | Service Nam                       | ne          | Actual Start Dat     | Actual End Dat | Program Svc Type  |
| Modern Welding School, Inc.                | Welding                           |             | 08/02/2021           |                | ITA-Training      |
| Boys & Girls Club of Schenectady           | Supportive Services - Ch          | nild Care   | 08/02/2021           | 02/04/2022     | Youth Services    |
|                                            |                                   |             |                      |                |                   |
| <                                          |                                   |             |                      |                | >                 |
| Options Print List New Serv                | ice Delete Service Au             | thorization | IPA Service Summa    | ry Payments    | Tracking          |
| Save Cust                                  | omer Detail <u>C</u> omp Assess C | Comments C  | heck Labor Market Ir | nformation     |                   |

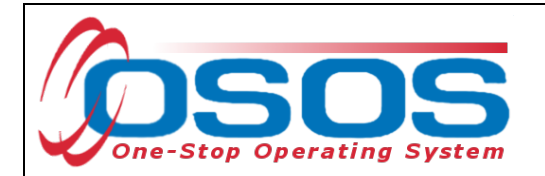

Enter the Actual End Date and select Completed Successfully (yes/no).

Click **Save**. The service is now closed.

| Customer Coareb Customer Detail Comp Asses                   |                |                      |                |               |          |
|--------------------------------------------------------------|----------------|----------------------|----------------|---------------|----------|
| <u>customer search</u> customer betall comp Asses            | s Se           | rvices Li            | nks Car        | eerZone       | NextGen  |
| Parker, John SSN:                                            | OSOS           | 5 ID: NY0151471      | 73             |               |          |
| Achievement Objectives Services Service History Enro         | liments Outcom | nes Empl. Outcor     | nes Trng. Out  | comes Comn    | nen > >> |
| Detail                                                       | Funding —      |                      |                |               |          |
| Service Type Occupational Skills Training                    | Level          | Source               | Obligated A    | ctual Obli    | g #      |
| Provider Name Modem Welding School, Inc.                     |                | Gun Violence Pre     | § 1.00 \$ 0.   | .00           |          |
| Location Name Modem Welding School, Inc.                     |                |                      |                |               | $\sim$   |
| Provider ID 2165 Offering ID 24151                           |                |                      |                |               |          |
| Plan. Start Date 08/02/2021 Plan. End Date 02/04/2022        |                |                      |                |               |          |
| Actual Start Date 08/02/2021 Actual End Date 02/04/2022      |                |                      |                |               |          |
| Completed Successfully Yes 💙                                 |                |                      |                |               |          |
| Next Contact Date 10/15/2021                                 |                |                      | _              |               |          |
| Program Service Type ITA-Training 🗸 🗸                        | Total Fund     | ling \$ 1.00         |                | Add Edit I    | Delete   |
| Part Time Learn. No 💙 Distance Learn. No 💙                   | Petitio        | on #                 |                |               |          |
| Program V                                                    | RR Ever        | nt#                  |                | <u> </u>      |          |
| Minimum Hours Number of Weeks                                | Incumbent      | Worker Training      |                |               |          |
| O*Net 51412200 Welding, Soldering, and Brazing Machine O*Net |                |                      |                |               |          |
| Provider Name Service N                                      | lame           | Actual Start Date    | Actual End Dat | t Program     | Svc Type |
| Modern Welding School, Inc. Welding                          |                | 08/02/2021           | 02/04/2022     | ITA-Training  |          |
| Boys & Girls Club of Schenectady Supportive Services         | Child Care     | 08/02/2021           | 02/04/2022     | Youth Service | es       |
|                                                              |                |                      |                |               |          |
| 4                                                            |                |                      |                |               | >        |
| Ontinge Drint List New Section Delate Service                | Authorization  | IDA Service Survey   | Pauma ata      | Tracking      |          |
| Options Frint List New Service Delete Service                | Authonization  | IFA Service Summar   | y rayments     | Tracking      |          |
| Save Save Mp Assess                                          | Comments Ch    | neck Labor Market In | formation      |               |          |
|                                                              |                |                      |                |               |          |

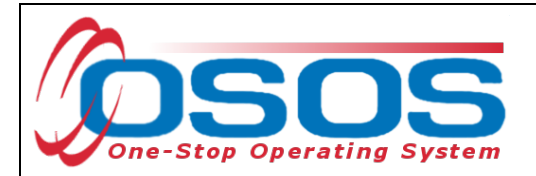

# OUTCOMES

Employment and training outcomes for GVP Local Initiative participants must be recorded in the Employment Outcomes and Training Outcomes tabs of OSOS.

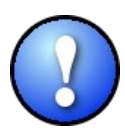

Please note that if a participant is served solely under this initiative, the participants will not be counted in local performance measures and information entered in these tabs will not impact performance numbers. However, if the participant is co-enrolled in WIOA, they will be included in all applicable local and state performance measures. In this case, all outcome information must be entered per the <u>WIOA Performance</u> <u>Measures and Outcomes OSOS Guide</u>.

## TRAINING OUTCOMES

When a participant has successfully completed training, it must be noted in the **Trng. Outcomes** tab in the **Services** window.

| CUSTOMER                              | PROVIDER               | EMPLOYE                     | R S              | TAFF                 | HELP          |               |
|---------------------------------------|------------------------|-----------------------------|------------------|----------------------|---------------|---------------|
| Customer Search                       | Customer Detail        | Comp Assess                 | Services         | Links                | JobZone       | NextGen       |
| Parker, John                          |                        | S SN:                       | OSOS ID: NY      | 016747525            |               |               |
| << Achie vem ent Objec                | ctives Services Servic | e History Enrollments       | Outcomes Em      | pl. Outcomes Trr     | ng.Outcomes   | Trng. Outcome |
| Training/Education                    |                        |                             |                  | Created              |               |               |
| ●Category                             | /                      | ~                           |                  | Sta                  | #             |               |
| ●Туре                                 | •                      | ~                           | ł                | 310                  |               |               |
| Enroll Date                           | Completi               | on D ate                    |                  | Unic                 | :е            |               |
| <ul> <li>Attainment Status</li> </ul> | ŧ                      | ~                           |                  | Dat                  | le            |               |
| Leads to Cred./Em pl                  |                        |                             |                  |                      | 1.6 - 1       |               |
| Major/Program                         |                        |                             |                  | Last Mo              | amed          |               |
| Degree/Cert./Cred                     |                        |                             |                  | Sta                  | ff            |               |
| School/Institute                      | •                      |                             |                  | Offic                | e             |               |
| Seeker Service ID                     |                        |                             | Training Service | ≝ Dat                | te            |               |
|                                       |                        |                             |                  |                      |               |               |
| 1                                     | Гуре                   | School/Institute            | En roll D ate    | Atta                 | ainmentStatus |               |
| ✓.                                    |                        |                             | _                |                      |               |               |
|                                       |                        |                             |                  |                      |               | $\sim$        |
|                                       |                        |                             |                  |                      |               |               |
|                                       |                        |                             |                  |                      |               |               |
|                                       |                        | <b>A</b>                    |                  |                      |               | ✓             |
|                                       |                        |                             | _                |                      |               |               |
|                                       | Add Outcome            | Add Outco                   | ome Detail       | s Print List         |               |               |
|                                       | Save Customer Det      | tai <u>C</u> om Assess Comm | ents Check Labo  | r Market Information |               |               |
|                                       |                        |                             |                  |                      |               |               |

Click the **Add Outcome** button at the bottom of the screen.

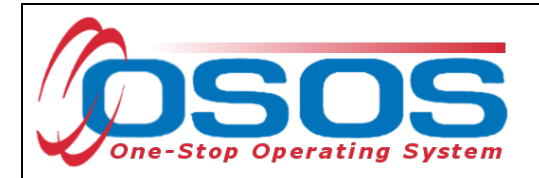

Enter the **Category** and **Type** of the Credential earned due to the completed training.

Enter the **Enroll Date** and the **Completion Date** of the training.

Enter the Attainment Status of "Completed - attained intended credential."

Enter the **Certification Date**, the **Major/ Program**, the **Degree/Certificate/Credential** obtained, and the **School/Institute** which granted that credential.

Click Save.

| CUSTOMER                 | PROVIDER                        | EMPLOYER            | STAF               | F                | HELP             |              |
|--------------------------|---------------------------------|---------------------|--------------------|------------------|------------------|--------------|
| Customer Search          | Customer Detail                 | Comp Assess 🛛 🗧     | Services           | Links            | JobZone          | NextGen      |
| Parker, John             |                                 | S SN:               | OSOS ID: NY016     | 747525           |                  |              |
| < < Achie vem ent Objec  | tives Services Service          | History Enrollments | Outcomes Empl. O   | utcomes Trns     | g. Outcomes Co   | m m e n > >> |
| Training/Education       |                                 |                     |                    | Created          |                  | (            |
| Category                 | Occ Skills/Advanced Training    | · ~                 |                    | Stat             |                  |              |
| ●Туре                    | Occupational Skills Certificate | · ·                 |                    | 5141             |                  |              |
| Enroll Date              | 08/02/2021 Completion           | D ate 02/04/2022    |                    | Опсе             |                  |              |
| ●Attainment Status       | Completed - attained intende    | ed oredential 🗸 🗸   |                    | D ate            | •                |              |
| Certification Date       | 02/04/2022                      |                     |                    | <u> </u>         |                  |              |
| Leads to Cred./Em pl.    | Yes                             |                     |                    | Last Mod         | lified           |              |
| ●Major/Program           | Welding                         |                     |                    | Staf             | ff               |              |
| Degree/Cert./Cred.       | Welding Certification           |                     | ×                  | Office           | •                |              |
| ●School/Institute        | Modem Welding                   |                     |                    | D ate            | •                |              |
| Seeker Service ID        |                                 |                     | Training Services  |                  |                  |              |
| [ т                      | ype                             | School/Institute    | En roll D ate      | Attai            | inm ent Status   |              |
| ✓ Occupational Skills Ce | rtificate                       | Modern Welding      | 08/02/2021 Co      | mpleted - attaiı | ned intended cre | dential      |
|                          |                                 |                     |                    |                  |                  | ^            |
|                          |                                 |                     |                    |                  |                  |              |
|                          |                                 |                     |                    |                  |                  |              |
|                          |                                 |                     |                    |                  |                  |              |
|                          |                                 |                     |                    |                  |                  |              |
|                          | Add Out time                    | Delete Outcome      | Outcome Details    | Print List       |                  |              |
|                          |                                 | Assess Commer       | nts Check Labor Ma | rket Information |                  |              |
|                          |                                 |                     |                    |                  |                  |              |
|                          |                                 |                     |                    |                  |                  |              |

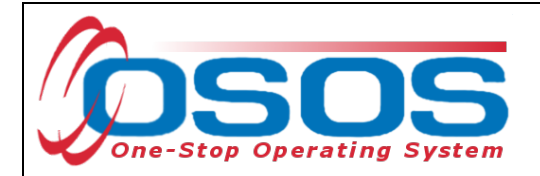

## **EMPLOYMENT OUTCOMES**

When a participant obtains employment, this must be recorded in the **Empl. Outcomes** tab in the **Services** window of OSOS.

Click the **Add Outcome** button at the bottom of the screen.

| CUSTOM            | ER PROVIDER EMPLO                           | YER STAFF                          | HELP                       |
|-------------------|---------------------------------------------|------------------------------------|----------------------------|
| Customer Search   | Customer Detail Comp Assess                 | Services Links                     | s JobZone NextGen          |
| Parker, John      | S SN:                                       | OSOS ID: NY016747525               |                            |
| Achie vem ent     | Objectives Services Service History Enrollm | ents Outcomes Empl. Outcomes       | Trng. Outcomes Commen > >> |
| Employment        |                                             |                                    |                            |
|                   |                                             |                                    | Characteristics            |
| ●Туре             | Start D ate                                 | End Date                           |                            |
| Em ployer EIN /ID | Employer Lookup 💌                           |                                    | N on-Traditional           |
| EmployerName      |                                             |                                    | Hired By Layoff 🗸          |
| NAICS             |                                             | NAICS Lool                         | FC JL Job 🗸                |
| City              | State                                       | ✓ Zip                              | Work Based                 |
| OSOS Job ID       | External Job ID                             | Supervisor                         | Disaster Reliet V          |
| Seeker Service ID |                                             | Employment Services                | UICovered V                |
|                   |                                             | Audit Manual Wages                 | Fringe Benefits            |
| Start Date        | EmployerName                                | Em ployer EIN/ID                   | NAICS                      |
|                   |                                             |                                    |                            |
| ····              |                                             |                                    | <u>^</u>                   |
|                   |                                             |                                    |                            |
|                   |                                             |                                    |                            |
|                   |                                             |                                    | ✓                          |
|                   |                                             |                                    |                            |
|                   |                                             | Come petails Phint Lis             | 51                         |
|                   | Save Customer Detal Comp Assess C           | Comments Check Labor Market Inform | nation                     |

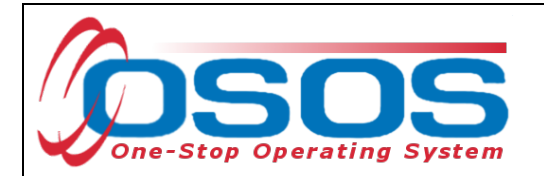

Required fields in this tab are **Type** and **Start Date**, but you should enter as much information as is known about the employment.

Please note the Characteristics section at the right of the screen. If the employment is related to training provided to the customer, remember to mark **Training Related** as **Yes**.

| CUSTON            | IER PROVIDER                   | EMPLOYER                    | STA             | FF                | HELP                 |          |
|-------------------|--------------------------------|-----------------------------|-----------------|-------------------|----------------------|----------|
| Customer Search   | Customer Detail C              | omp Assess 🛛 🗧              | Services        | Links             | JobZone              | en       |
| Parker, John      | S                              | SN:                         | OSOS ID: NY01   | 6747525           |                      |          |
| < < Achie vem ent | Objectives Services Service H  | istory Enrollments C        | utcomes Empl.   | Outcomes Tm       | g.Outcomes Com       |          |
| - Employment      |                                |                             |                 |                   |                      |          |
| ●Type             | Unsubsidized Employment 🗸 🔹 St | tart D ate 08/01/2021       | EndDate         |                   | Characteristics      |          |
| SelfEm ployed     | No 🗸                           |                             |                 |                   | Non Tradifional      |          |
| Em ployer EIN /ID | Employer Lookup                | •                           |                 |                   | Hired By Layoff      |          |
| EmployerName      | Smith Welding                  |                             |                 |                   | FC II. Joh           |          |
| NAICS             | 23819 Other Foundation, Struct | ture, and Building Exterior | Contract        | NAICS Lookur      | Work Based           |          |
| City              | Albany                         | State New York              | 🗸 Zip           | 12205             | Training             |          |
| OSOS Job ID       | E xtern al Job ID              | Super                       | visor           |                   | Disaster Relief      | № ✓      |
| Seeker Service ID |                                |                             | Employmen       | t Services        | UICovered            | № ✓      |
|                   |                                |                             | Audit Mar       | iual Wages        | Fringe Benefits      |          |
| Start Date        | EmployerName                   | Em                          | ployer EIN /ID  |                   | NAICS                |          |
| Jan Date          | L In proyer Name               | L                           |                 | erFoundation      | Structure and Build  | ing Exte |
| 00/01/2021 51111  | rweiding                       |                             | 01              | ierr oundation,   | Structure, and Build |          |
|                   |                                |                             |                 |                   |                      |          |
|                   |                                |                             |                 |                   |                      |          |
|                   |                                |                             |                 |                   |                      |          |
|                   |                                |                             |                 |                   |                      | ×.       |
|                   | Add Outcome                    | Delete Outcome              | Outcome Details | Print List        |                      |          |
|                   | Save Save                      | Assess Comment              | s Check Labor M | arket Information |                      |          |
|                   |                                |                             |                 |                   |                      |          |

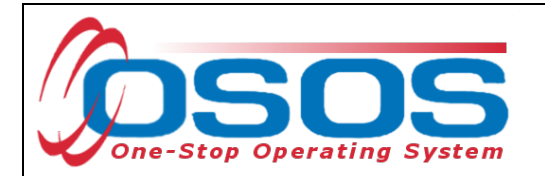

When the participant wages are known, they must be entered into OSOS.

Click the Manual Wages button in the Employment Outcomes tab.

| CUSTOM             | ER PROVIDER                 | EMPLOYI                    | ER STA              | \FF                | HELP                   |          |  |  |
|--------------------|-----------------------------|----------------------------|---------------------|--------------------|------------------------|----------|--|--|
| Customer Search    | Customer Detail             | Comp Assess                | Services            | 📄 Links            | JobZone                |          |  |  |
|                    |                             | S SN:                      | OSOS ID: NYO        | 14381191           |                        |          |  |  |
| <                  | Objectives Services Service | e History Enrollment       | S Outcomes Empl     | Outcomes Tr        | ng.Outcomes Com        | nen > >> |  |  |
| Employment         |                             |                            |                     |                    |                        |          |  |  |
| ●Туре              | Unsubsidized Employment 🗸   | Start D ate 03/01/20       | 22 End Date         |                    | Characteristics        | ( X      |  |  |
| SelfEm ployed      | ~                           |                            |                     |                    | Non Traditional        |          |  |  |
| EmployerEIN/ID     | er EIN/ID Employer Lookup   |                            |                     |                    |                        |          |  |  |
| EmployerName       | Smith Welding               |                            |                     |                    |                        |          |  |  |
| NAICS              | 23819 Other Foundation, S   | ructure, and Building Ext  | erior Contract      | NAICS Lookup       | Work Based             |          |  |  |
| C ity              | Albany                      | State New York             | ✓ Zi                | p 12205            | Training               | ₩ ▼      |  |  |
| OSOS Job ID        | External Job                | ID S                       | upervisor           |                    | Disaster Relief        | ∿ ∨      |  |  |
| Seeker Service ID  |                             |                            | Employme            | nt Services        | UICovered              | ₩ ♥      |  |  |
|                    |                             |                            | Audit Ma            | nual Wages         | Manual W               | ages     |  |  |
| Start Date         | EmployerNam                 | e                          | Em ployer EIN /ID   |                    | NAS                    | 1        |  |  |
| ✓ 03/01/2022 Smith | Welding                     |                            | 0                   | therFoundation     | , Structure, and Build | ing Exte |  |  |
|                    |                             |                            |                     |                    |                        | ^        |  |  |
|                    |                             |                            |                     |                    |                        |          |  |  |
|                    |                             |                            |                     |                    |                        |          |  |  |
|                    |                             |                            |                     |                    |                        | $\sim$   |  |  |
|                    | AH 0                        | Delate Output              | Concern Derate      | Disting            |                        |          |  |  |
|                    | Add Outcome                 |                            | Uutcome Details     | Print List         |                        |          |  |  |
|                    | Save Customer Det           | al <u>C</u> omp Assess Com | ments Check Labor I | Market Information | 1                      |          |  |  |

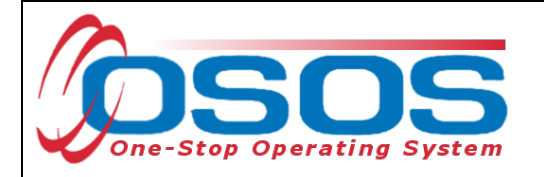

This opens the **Manual Wages** webpage dialog. Click **Add** to open up the fields. Enter the date of the paycheck or wage earned. Enter the Salary Unit, the Salary per Unit, and the Number of Units. Click the **Calculate** button. Click the **OK** button.

| Manual Wages We                                     | bpage Dialog                                                                                                    | × |
|-----------------------------------------------------|----------------------------------------------------------------------------------------------------|---|
| ManualWages                                         |                                                                                                    |   |
| Em ployer EIN/ID<br>Em ployer Nam e<br>NAICS        | Smith Welding         Created           23819         Other Foundation, Structure, and Building Exterior Contract;         Staff |   |
| ●Wage Eamed Date<br>●Salary Unit<br>Salary per Unit | 03/ 15/ 2022 Program Year 2021 Qtr 3<br>Hourly V<br>\$ 22.00                                                                     |   |
| NumberofUnits<br>∙Manual Wage Amount<br>⊮ones       | 40.00<br>\$880.00 Calculate Calculate Office                                                                                     |   |
| Attachment                                          | Date                                                                                                    |   |
| Upload Downlo                                       | ad Deface                                                                                                    |   |
| Wage Earned Date                                    | Wage Amount Date Modified                                                                                                    |   |
| ✓ <u>03/15/2022</u>                                 |                                                                                                    | ~ |
|                                                     |                                                                                                    |   |

Remember to click **Save** at the bottom of the screen.

| Statt Date         | EmployerName               | Em ployer EIN/ID            | NAICS                                       |
|--------------------|----------------------------|-----------------------------|---------------------------------------------|
| 03/02/2022 Smith W | /elding                    |                             | Other Foundation, Structure, and Building E |
|                    |                            |                             |                                             |
|                    |                            |                             |                                             |
|                    |                            |                             |                                             |
|                    |                            |                             |                                             |
|                    |                            |                             |                                             |
|                    |                            |                             |                                             |
|                    | Add Outcome Delet          | e Outcome Outcome Detail    | s Print List                                |
|                    |                            |                             |                                             |
| Cours              | Sava Customer Detail Comp  | Assars Commants Chark I abo | r Markat Information                        |
| Save               | Save Costoner Detail Comp. | Gies Comments Check Lab     | Market momation                             |
|                    |                            |                             |                                             |

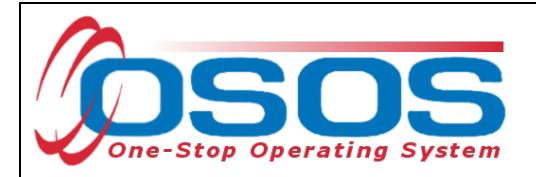

# **RESOURCES AND ASSISTANCE**

Additional program information, OSOS guides and other resources can be found <u>on the NYS</u> <u>Department of Labor's website.</u>

For further assistance, please contact the OSOS Help Desk: By phone: (518) 457-6586 By email: <u>help.osos@labor.ny.gov</u>